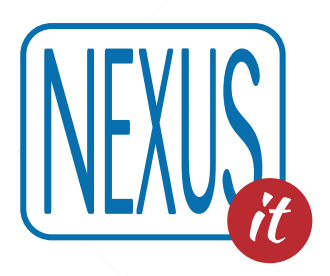

# OpenWeb Manuale per l'Amministratore

OpenWeb 1.5

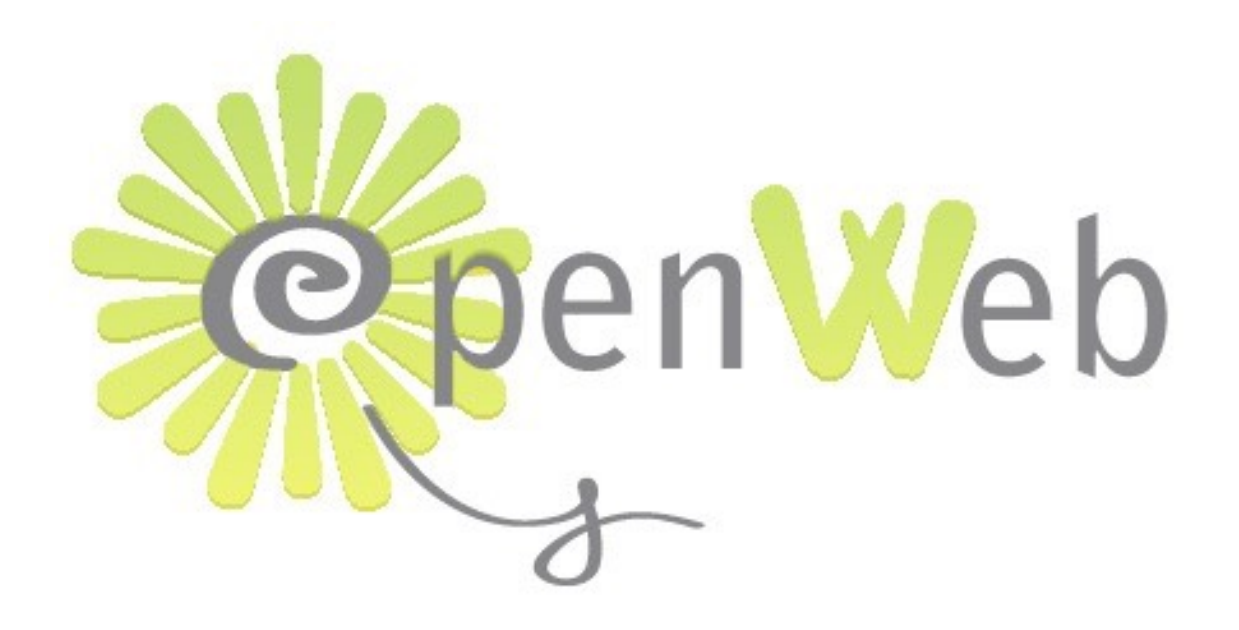

# I contenuti del Manuale:

| OpenWeb: concetti generali                                                                                                    | 2                                                  |
|----------------------------------------------------------------------------------------------------|----------------------------------------------------|
| OpenWeb e WordPress                                                                                                    | 3                                                  |
| Novità delle release<br>1.5 (rilasciata il 21-11-2017)<br>1.4.5 (rilasciata il 20-05-2015)<br>1.4.3 (rilasciata il 15-07-2014)<br>1.4.2 (rilasciata il 09-07-2014)<br>1.4.1 (rilasciata il 16-06-2014)<br>1.4.0 (rilasciata il 28-05-2014)                                                                                                    | <b>3</b><br>4<br>4<br>5<br>5<br>5                  |
| Il Pannello di Amministrazione                                                                                                    | 6                                                  |
| Menu Utenti<br>Esempio pratico per la creazione di utenti Amministratori in un'Area di Test<br>II Menu Aspetto<br>II Menu Impostazioni                                                                                                    | 7<br>8<br>10<br>12                                 |
| Gli spazi di OpenWeb                                                                                                    | 13                                                 |
| L'area centrale in Home Page: configurare la pagina di benvenuto e le Vetrine<br>Vetrine Novità e Nuove acquisizioni<br>La Vetrina dei materiali più richiesti in prestito<br>La vetrina tematica: I Consigliati                                                                                                    | 14<br>15<br>17<br>18                               |
| Le colonne laterali: le Utilità o Widget<br>L'elenco delle biblioteche (widget Nexus "Cerca Biblioteca" e "Diamond Bloglist")<br>Blog collettivo (widget "Diamond Recent Posts")<br>Blog della singola biblioteca (widget "Articoli Recenti")<br>Area Utente (widget OpenWeb Login)<br>Sezioni del Sito (widget Pagine)<br>Cerca Fondo (widget Nexus Cerca Fondo)<br>Seguici su (widget Ari Social Links)<br>Aggiungere un box personalizzato (widget Testo) | 20<br>20<br>21<br>22<br>24<br>24<br>24<br>25<br>25 |
| La barra superiore: la ricerca semplice e avanzata, l'ordinamento, gli altri Cataloghi<br>La ricerca libera<br>L'ordinamento dei risultati<br>La ricerca avanzata<br>Gli altri Cataloghi: la funzione MetaOpac                                                                                                    | 26<br>26<br>27<br>27<br>28                         |
| L'elenco dei risultati: come si presenta la pagina                                                                                                    | 29                                                 |
| La Nuvola di termini (termini correlati)                                                                                                    | 30                                                 |
| Le Faccette                                                                                                    | 31                                                 |
| Contenuti on line: il servizio MLOL                                                                                                    | 31                                                 |
| La scheda del materiale                                                                                                    | 31                                                 |

| Sfogliare il libro: l'anteprima di GoogleBooks                                       | 32 |
|--------------------------------------------------------------------------------------|----|
| Le anteprime dei film: i "trailer"                                                   | 33 |
| La Scheda bibliografica completa                                                     | 33 |
| Informazioni bibliografiche in evidenza: fondi, accesso on line, documenti collegati | 35 |
| Lo trovi in                                                                          | 35 |
| Approfondire la ricerca sul Libro e sull'Autore: i repository in Rete                | 36 |
| WordPress e l'ambito redazionale                                                     | 36 |
| Menu Pagine                                                                          | 36 |
| Menu Articoli                                                                        | 36 |
| Menu Media                                                                           | 37 |
| Menu Commenti                                                                        | 37 |
| OpenWeb e il prestito                                                                | 38 |
| Le 3 modalità di prestito                                                            | 38 |
| Come prenotare un materiale da OpenWeb.                                              | 38 |
| Le funzionalità dell'utente web integrate in OpenWeb                                 | 38 |
| I flussi dell'utente web prima e dopo l'attivazione di OpenWeb                       | 38 |
| In sintesi: le differenze fra OW e EW                                                | 39 |
| OpenWeb Menu: la Manutenzione di OpenWeb                                             | 39 |
| APPENDICE: OpenWeb Mobile - Scheda tecnica                                           | 40 |
| Caratteristiche della versione OW Mobile                                             | 40 |
| Come funziona l'allineamento                                                         | 41 |
| Personalizzazioni                                                                    | 41 |
|                                                                                      |    |

# **OpenWeb: concetti generali**

OpenWeb è il nuovo Opac 2.0 che coniuga le funzioni tradizionali di un Opac e di un MetaOpac, cioè la ricerca in uno o più cataloghi, con la funzione di comunicazione fra utenti e biblioteca grazie all'integrazione con il blog su piattaforma WordPress. La ricerca, l'approfondimento e la diffusione delle informazioni sono dunque il cuore del nuovo applicativo che si propone di essere l'accesso privilegiato per gli utenti alla biblioteca on line e alle risorse a questa connesse reperibili nella Rete Internet. L'aggregazione intorno a nuclei di interesse e la diffusione delle informazioni sono altresì veicolate dall'integrazione con i principali Social Network: la Biblioteca si trova così idealmente al centro del luogo reale e virtuale al tempo stesso da cui l'utente parte con le sue ricerche e a cui ritorna per accedere fisicamente alle risorse trovate.

OpenWeb dunque è sostanzialmente un OPAC che inaugura la cosiddetta stagione del web 2.0 per le biblioteche, con le sue caratteristiche innovative (Vetrine, connessioni ai social networks, informazioni provenienti da siti esterni come Anobii, Wikipedia, Worldcat, ecc.. ) e che consente agli utenti un accesso semplificato e la possibilità di comunicare rapidamente e on-line con le biblioteche. Riassumendo: - la funzionalità di blog è sicuramente di interesse per tutte quelle biblioteche che per un motivo o l'altro hanno nel passato richiesto maggiore visibilità e possibilità di comunicazione all'interno dello stesso opac con i propri utenti; sono dunque un'interessante opzione offerta dall'opac ma non è assolutamente obbligatorio sfruttare questa feature di OpenWeb

- OpenWeb non intende replicare quanto già pubblicato in siti o altri portali ma si pone piuttosto come luogo di "aggregazione" tra le biblioteche e gli utenti, luogo che è specificatamente orientato a tutto ciò che ruota e verte sui servizi delle biblioteche stesse e sulle esigenze degli utenti in termini di informazioni connesse alle ricerche in opac.

## **OpenWeb e WordPress**

OpenWeb si appoggia ad un potente CMS (content manager system, ovvero un gestore di contenuti) open source e gratuito: WordPress. Tramite l'integrazione dell'applicativo con WordPress (abbreviato qui in WP) abbiamo potuto realizzare con OpenWeb un vero e proprio "portale" a disposizione del Sistema Bibliotecario, che vede integrata la funzione di Opac con le funzionalità di un vero e proprio sito web e con le potenzialità di un blog, aggiornabile in tempo reale.

Il Pannello di Amministrazione WP è raggiungibile al seguente indirizzo: http://[nome dominio]/OpenWeb/wp-admin/

# Novità delle release

## 1.5 (rilasciata il 21-11-2017)

Questa release vede affiancarsi all'OpenWeb desktop la sua analoga versione Mobile, che dispone di un'interfaccia semplificata e "responsive" e garantisce una visualizzazione ottimale su tutti i dispositivi mobili pur conservando le principali funzionalità di OpenWeb versione desktop.

## Caratteristiche della versione OW Mobile:

La versione Mobile consente di consultare in modo agevole il catalogo OpenWeb da qualsiasi dispositivo mobile (tablet e smartphone) a prescindere dale dimensioni dello schermo; per questo l'interfaccia responsive risulta semplificata (non presenta vetrine e informazioni sulla Biblioteca, la ricerca per campi non include l'elenco delle Biblioteche); nell'Area Utente saranno comunque presenti i seguenti servizi: Le mie Biblioteche, Le mie ricerche, Il mio scaffale.

Indicativamente nella versione Mobile sono attivi (se presenti) i seguenti widget per ogni Biblioteca: Colonna di sinistra: Ari Social Links;

Colonna di destra: OpenWeb Termini correlati

Area Centrale: Cerca Biblioteca

Cerca fondo (eventuale)

OpenWeb Login

Diamond Recent Post (post dalle Biblioteche) e/o Articoli Recenti (post creati dalla stessa biblioteca)

Menu Personalizzato e/o Pagine

Nel Pannello di Amministrazione della versione Mobile compare inoltre un bottone per lanciare manualmente l'allineamento con OpenWeb Master.

Le altre funzionalità di OpenWeb rimangono sostanzialmente invariate, vedi l'Appendice.

## 1.4.5 (rilasciata il 20-05-2015)

1) Visualizzazione delle Note alla Collocazione

2) Visualizzazione del Posseduto SBN: visualizzazione dei dati eventualmente immessi nel campo 807, relativi al posseduto che viene inviato ad SBN

3) Informazioni Google per tutte le tipologie di record

4) Ricerca record google-like: implementazione ricerca per ISBN e ISSN

- 5) Ricerca Z3950: aggiunto pulsante per selezionare/deselezionare tutti i target
- 6) Scarico del Record nel formato txt semplice

7) Scheda "lo trovi in" - Tooltip su nome biblioteca opzionale e mostra solo i campi che hanno un contenuto

8) Scheda record - Repository autore: implementazione della scheda di autorità EasyCat sull'autore; il repository EasyCat mostra tutte le informazioni inserite nei campi EasyCat 710, 713, 716 (autori principali).

9) WP - Aggiunto plugin per immagini: il "widget immagine" si trova fra gli altri widget e consente di inserire una singola immagine con un Titolo, URL e una Descrizione negli appositi spazi nella colonna di sinistra o di destra
10) WP - Aggiunto plugin per le tabelle: in immissione o modifica di una pagina o di un articolo si troverà una nuova barra degli strumenti per gestire più facilmente le tabelle

11) WP - Aggiunto plugin per autenticazione tramite captcha e per il controllo degli accessi non autorizzati

12) Adeguamento alle normative con informativa per i cookie

## Altri interventi migliorativi:

- ✓ Disattivazione dei trailer sui sotto record
- ✓ Corretto problemi in ricerca se presente il carattere &
- ✓ Stringa di ricerca case-sensitive
- ✓ Campi: posizionamento automatico
- ✓ Migliorato lo scorrimento materiali nelle vetrine
- ✓ Uniformazione contenuti vetrina e "Vedi tutti"
- ✓ Vetrine: corretto problema apostrofo nella finestra "Vedi Tutte"
- ✓ Migliorata la pertinenza dei risultati
- ✓ Area utente migliorata la rimozione materiale dal "mio scaffale"
- ✓ Scheda "lo trovi in": migliorato il messaggio per utenti non autenticati e per il materiale disponibile
- ✓ Correzione collegamento ad Anobii
- ✓ Scheda "lo trovi in" migliorato il posizionamento del tooltip sul nome della biblioteca
- ✓ Vetrine: migliorato lo scorrimento dei materiali (vengono ripetute solo le prime 2 notizie)
- ✓ Aumentato il limite massimo delle biblioteche visualizzate nel widget Diamond
- ✓ Alcuni interventi per migliorare la visibilità

## 1.4.3 (rilasciata il 15-07-2014)

## IMPLEMENTAZIONI:

- 1) Implementazione di un nuova voce in OpenWeb Menu: Manutenzione OpenWeb.
- 2) Implementazione del bottone "Avvia allineamento" (in OpenWeb Menu > Manutenzione OpenWeb) che permette di allineare i seguenti dati da EasyWeb:
  - vengono aggiornati i nomi, le descrizioni ed il codice biblioteca dei blog già presenti sia in OpenWeb sia in EasyWeb;
  - vengono creati i blog su OpenWeb delle biblioteche presenti solo in EasyWeb;
  - vengono archiviati i blog delle biblioteche presenti solo in OpenWeb e non più presenti in EasyWeb
- 3) Google Analytics: un campo permette di aggiungere il codice js fornito da Google (compresi i tag script)

## Altri interventi migliorativi:

- ✓ Correzione ricerca per biblioteca nella ricerca avanzata se all'interno di un blog non deve comparire
- ✓ Correzione collegamento a Twitter

## 1.4.2 (rilasciata il 09-07-2014)

## IMPLEMENTAZIONI:

- 1) redirect dopo login e sostituzione di https con http
- 2) miglioramento allinea DAT
- 3) modificato titolo "tutti i fondi del sistema" con solo "tutti i fondi"
- 4) miglioramento recupero dati da DAT senza codice opac
- 5) apertura opac in nuova finestra
- 6) aggiunto rinomina\_opzione\_blog in construct di easydat per evitare creazione blog e archiviati quelli vecchi
- 7) aggiunto script allinea\_dat con form di avvio
- 8) disabilitata cache nxs-cache
- 9) login in post invece che get
- 10) login con \$\_POST su homepage
- 11) login replace in js per evitare il ricaricamento del post

## Altri interventi migliorativi:

- ✓ Migliorato allineamento dei db EasyDat e WP: OW preleva le modifiche di nomi e descrizioni delle biblioteche e dei fondi dal Pannello di Amministrazione di EW5
- ✓ Corretto errore nella tokenizzazione
- ✓ Eliminato dalla ricerca per campi della singola biblioteca il campo "Biblioteca"
- ✓ Corretto errore recupero fondi
- ✓ Corretto errore issn con zero iniziale
- ✓ Corretto errore svuota scaffale

## 1.4.1 (rilasciata il 16-06-2014)

## IMPLEMENTAZIONI:

- 1) Attivato allineamento dei db EasyDat e WP: OW preleva le modifiche di nomi e descrizioni delle biblioteche e dei fondi dal Pannello di Amministrazione di EW5:
  - parametri per collegare easydat;
  - connessione ad easydat;
  - recupero dati bib\_config e bib\_fondi da easydat
- 2) Integrazione del modulo iWish per inviare suggerimenti di acquisto

## Altri interventi migliorativi:

- ✓ Corretto errore nell'import di nxs-functions.php
- ✓ Corretto errore abilitazione modulo di suggerimento acquisti iWish

## 1.4.0 (rilasciata il 28-05-2014)

## IMPLEMENTAZIONI:

- 1) Ricerca per fondi: relativa visualizzazione e navigazione dedicata
- 2) Visualizzazione Risorse elettroniche con Accesso on line e navigazione dedicata
- 3) Navigazione dei legami sugli analitici e navigazione dedicata

4) Visualizzazione della Sede della Biblioteca (posta prima della Collocazione in "Lo trovi in"; campo 800^L)

## Altri interventi migliorativi:

- ✓ Modifica icona Salvataggio ricerche
- ✓ Migliore gestione delle copertine con le api Google
- ✓ Migliore visualizzazione x l'aggiunta di record al mio scaffale (title)
- ✓ Il "mio scaffale" mostra sempre tutto (non è più filtrato x biblioteca)
- ✓ Miglioramento dell'operatività della funzione Ricerca Biblioteche (+ ricerca in OR anziché in AND)
- ✓ Migliorato la visualizzazione della collocazione
- ✓ Migliorato la Ricerca avanzata per numeri standard (non elimina più gli zeri a sinistra)
- Risoluzione problema nella ricerca di più termini con il browser Explorer ver. 11 (spazio tradotto con %20 e risultato nullo)
- ✓ Correzione bug Tokenizzazione e translitterazione: nella ricerca con carattere "apostrofo", lettere accentate, lineette, caratteri diacritici
- ✓ Miglioramento visualizzazione Tooltip numero richieste nella Vetrina Più Richiesti
- ✓ Correzione faccetta "Biblioteca" (non si disattivava dal box Filtri)
- ✓ Eliminati gli equivalenti verbali Dewey dalle liste dei soggetti (SOLR)
- ✓ Correzione faccette relativa all'anno di pubblicazione (non erano visualizzati gli anni tutti gli anni e neppure la finestra "di +" mostrava tutte le informazioni)
- ✓ Eliminato repository esterni di tipo commerciale (come Abebooks)
- ✓ Corretto l'errata evidenziatura dei termini ricercati (il risultato della ricerca evidenziava tutte le parole contenute nella stringa di ricerca anche se inclusi in termini più lunghi. Es. "a tu per tu" evidenzia tutti i termini che contengono il termine "a")
- ✓ Corretto problema relativo al cursore (che, spesso a seguito di una ricerca continuava a girare come se non avesse terminato la risposta)

# Il Pannello di Amministrazione

Una volta effettuato l'accesso con i propri identificativi di Amministratore (la prima volta che si effettua l'accesso user name e password sono identici; si potrà in seguito cambiare la password dal proprio profilo utente), ci si trova nello spazio "Bacheca" del Pannello di Amministrazione Word Press.

Si noterà che questo spazio è organizzato in tre aree:

L'area superiore: il menu che permette di accedere alle biblioteche di cui si è Amministratori, un menu di intervento rapido per la creazione di nuove pagine, articoli, media o utenti e infine, sulla destra il box dell'utente per cambiare il proprio profilo e/o effettuare il logout. Questa barra superiore comparirà anche nella visualizzazione di OpenWeb finché il login è attivo.

L'elenco dei menu: a sinistra è situato l'elenco di voci di menu per le configurazioni delle varie sezioni.

L'area centrale: lo spazio di lavoro del Pannello di Amministrazione; nella parte alta di questa zona compaiono anche le impostazioni schermo - ovvero ciò che si vuole visualizzare nella bacheca -, e un aiuto su Word Press con link a risorse in rete.

| 🛞 Imieisiti (                                                     | OpenWeb - Catalogo Collettivo 🌩 🕂 Nuovo                                                                                                    | Salve valentina 🎬                                                                            |
|-------------------------------------------------------------------|----------------------------------------------------------------------------------------------------|----------------------------------------------------------------------------------------------|
| Home                                                              | Bacheca menu del multi-blog<br>menu redazionale<br>menu delle impostazioni Area centra                                                                                                    | impostazioni schanno ← Adulo →                                                               |
| En Media                                                          | Stato attuale                                                                                                    | QuickPress                                                                                   |
| Commenti<br>Aspetto<br>Utenti<br>Impostazioni<br>Collassa il ment | Contendio     Discussione       1 Articolo     1 Commento       6 Pagine     0 Approvati       3 Categorie     0 In sospeso       4 Tag     1 Spam       Tema Ari_ow - file modificato per OpenWeb con 10 widget       Si sta utilizzando WordPress 3.5.1. | Inserisci qui il titolo Aggiungi media Tag (separati da virgole) Salva bozza Azzera Pubblica |
| Elenco dei Menn                                                   | Commenti recenti                                                                                                    | Bozze recenti                                                                                |
| menu imposta                                                      | Non c'è ancora nessun commento.<br>Zioni opac OpenWeb                                                                                                    | Non vi sono bozze al momento.                                                                |
|                                                                   | Grazie per aver creato questo sito usando WordPress.                                                                                                    | Versione 3.5.1                                                                               |

I menu non sono raggruppati in ordine cronologico di utilizzo, per così dire, ma di frequenza di utilizzo:

- il primo blocco: riguarda la gestione del multi-blog (I miei siti) e consente di scegliere la biblioteca-blog su cui lavorare.

Per ogni biblioteca-blog in cui stiamo lavorando (il nome che compare nell'area superiore dopo la voce "I miei siti" - nell'immagine "OpenWeb - Catalogo Collettivo" - indica la biblioteca-blog di cui ci stiamo occupando; ricordiamo che anche la home page del Catalogo collettivo, come in EasyWeb Five del resto - è assimilata ad una biblioteca-blog) gli altri blocchi di menu si riferiscono a quella biblioteca-blog in particolare, e sono:

- il secondo blocco: raggruppa i menu della parte editoriale (Articoli, Media, Pagine, Commenti);
- il terzo blocco: raggruppa i menu delle impostazioni che si effettuano una tantum (Aspetto, Utenti, Impostazioni);
- infine un blocco a parte è costituito dalla voce specifica "OpenWeb Menu": riguarda le impostazioni dell'Opac (la visualizzazione dei campi di ricerca, i target Z39.50, la modifica della pagina di benvenuto).

La prima operazione da fare da parte del Super User Nexus, all'installazione di OpenWeb, è la creazione dell'Amministratore del Sistema: l'Amministratore del Sistema è un utente con ruolo Amministratore abilitato su tutte le biblioteche che compongono il sistema, ovvero, in termini di gestionale, di tutte le biblioteche che compongono il multi-blog.

## Menu Utenti

Mentre le indicazioni per creare un nuovo utente e attribuirgli un ruolo sono disponibili in rete in quanto funzioni standard di WordPress e molto intuitive a livello di interfaccia, è utile capire la gerarchia del Menu Utenti e il ruolo dell'utente "Amministratore" di Sistema (cioè l'amministratore del multi-blog) e della singola biblioteca-blog. La gerarchia degli Utenti nel Pannello di Amministrazione WP per OpenWeb è così strutturata:

- Super user Nexus (admin): può gestire tutte le configurazioni relative all'applicativo e che crea l'Amministratore; il SuperUser gestisce completamente il menu OpenWeb, ad esempio la possibilità di aggiungere nuovi campi e spostarne la posizione, ed ha il pieno controllo del sistema multi-blog, oltre ad avere il controllo assoluto su articoli, pagine, commenti, plugin extra installati, può gestire il TEMA del sito, modificarlo, installare plugin, widget e gestire ovviamente gli utenti ed i loro ruoli. - Amministratore del Sistema: è il gestore del multiblog, cioè è un utente con il ruolo di Amministratore abilitato su tutte le biblioteche del Sistema (è lo stesso utente che si autenticava nel Pannello di Amministrazione EasyDat come admin\_....): può creare nuovi utenti, attribuire loro ruoli, vedere il menu OpenWeb e disabilitare eventualmente la visualizzazione dei campi, etc... ed ha il controllo assoluto su articoli, pagine, commenti, widget per ogni Biblioteca/Blog del Sistema.

Amministratore della Biblioteca, distinto per ogni Biblioteca (username e pw sono state importate da EasyDat), ha gli stessi privilegi dell'Amministratore del Sistema tranne che è abilitato solo sulla sua biblioteca.
Utenti eventuali con i ruoli standard di WP (editore, autore, collaboratore, sottoscrittore): sono abilitati ad intervenire solo sulla parte editoriale della propria biblioteca a seconda del livello gerarchico.

## Questi ruoli sono:

**Editore**: è solitamente la persona responsabile dell'area *scritta*, nel senso che ha il pieno controllo come l'amministratore di gestire **articoli** e **pagine** in tutti i loro aspetti, dalla gestione delle categorie, all'editing di articoli e pagine anche non scritte da lui.

Autore: è la persona che scrive gli articoli, può infatti creare, modificare e pubblicare articoli ma a livello dirigenziale ha diritti e doveri solo verso i propri articoli. Questo ruolo per esempio viene assegnato a delle persone che scrivono sul blog.

**Collaboratore**: il collaboratore è un utente che può gestire i propri articoli ma il compito di pubblicarli spetta ad un Autore, Editore o l'amministratore stesso. Di solito il collaboratore prepara l'articolo, l'autore lo controlla e lo pubblica (un ruolo poco usato).

**Sottoscrittore**: sono gli utenti solitamente esterni al sito che possono leggere, commentare (se è richiesta la registrazione per farlo) o iscriversi alla newsletter. La registrazione viene richiesta appunto in casi particolari come per esempio iscriversi alla newsletter o accedere ad un'area riservata del sito dedicata ai registrati (es. Area riservata per gli ordini o le consulenze).

L'Amministratore del Sistema (o del Multi-blog) crea gli Utenti Amministratori delle varie Biblioteche-blog; a questo punto ogni Amministratore effettua l'accesso al Pannello WP per la propria Biblioteca (l'Amministratore di Sistema può continuare ad esempio a gestire il blog del Catalogo Collettivo, la prima voce nell'elenco delle biblioteche che compongono il Sistema) ed ha a disposizione molti strumenti per personalizzare il proprio OpenWeb: può cominciare ad impostare la visualizzazione che preferisce dai menu **Aspetto** e **Impostazioni**.

## Esempio pratico per la creazione di utenti Amministratori in un'Area di Test

## Indirizzo Area di test:

http://[nome dominio o IP]/OpenWeb

Indirizzo Pannello di Amministrazione WordPress:

http://[nome dominio o IP]/OpenWeb/wp-admin

Credenziali dell'Amministratore del Sistema (rilasciate da Nexus all'installazione dell'applicativo):

username: admin\_sistema / password: admin\_sistema

Si consiglia ad ogni biblioteca di effettuare il primo accesso al Pannello di Amministrazione WP come utente Amministratore del Sistema "admin\_sistema"; a questo punto:

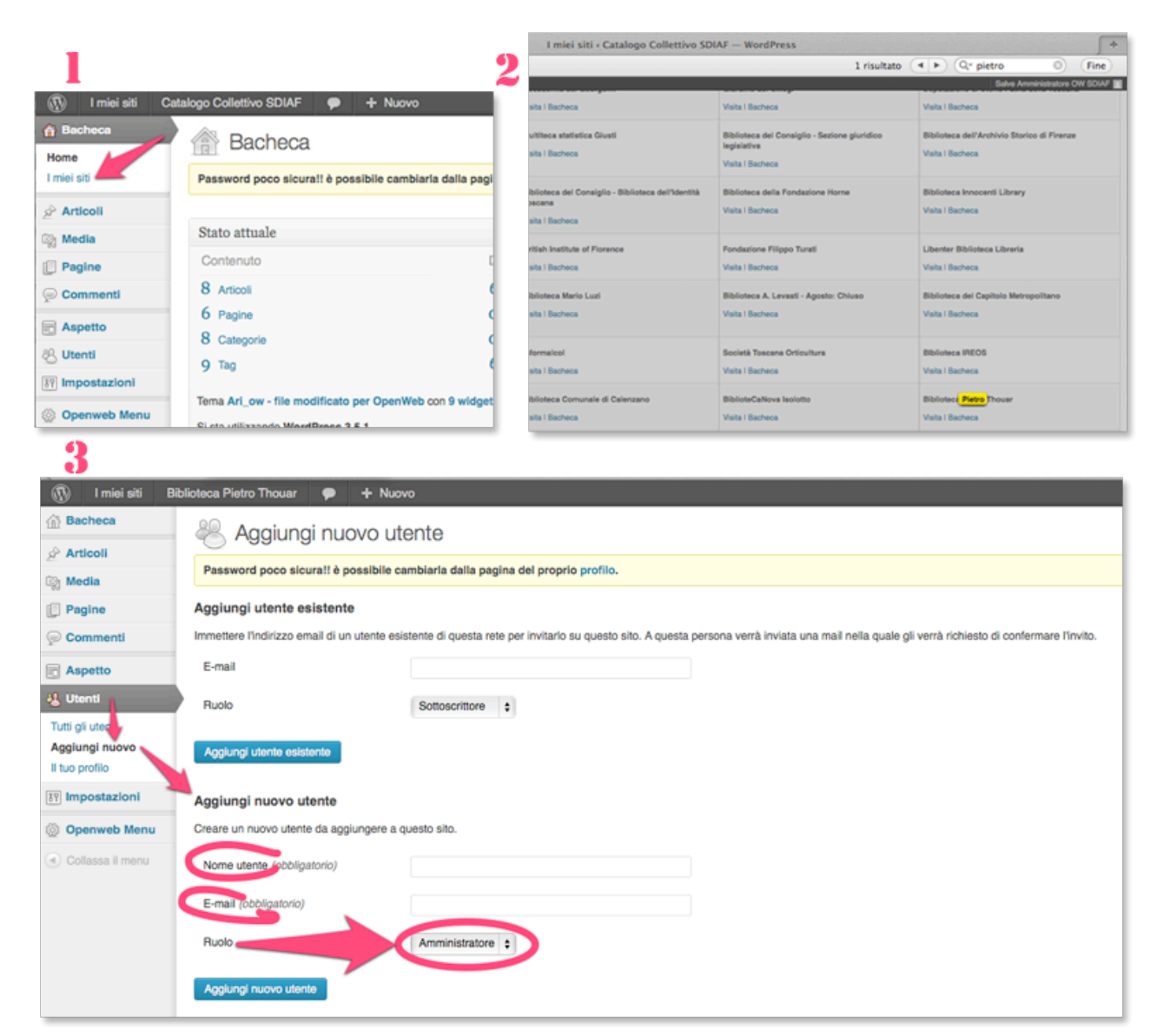

1. cliccare sulla seconda voce del menu di sinistra "I miei siti" (vedi screenshot)

2. cercare la biblioteca per la quale si vuole creare un utente (ctrl+f apre il campo di ricerca del browser) ed entrare nella relativa **bacheca** (link sotto il nome della biblioteca)

3. da Menu utenti > aggiungi nuovo > aggiungi nuovo utente: inserire un Nome Utente (sono permessi solo lettere minuscole da a z e numeri), l'indirizzo email e selezionare il ruolo "Amministratore". A questo punto una e-mail di invito, come quella riportata nello screenshot di seguito, viene spedita all'utente appena creato:

| [Openweb Rete] Attivato scuolaborgo<br>Da: Openweb Rete <marco@nexusfi.it><br/>data: 02/07/2015 10:27</marco@nexusfi.it>                                                                                                    |
|----------------------------------------------------------------------------------------------------|
| Ciao,<br>Sei stato invitato ad unirti 'Biblioteca scuola elementare Borgo San Lorenzo' su<br><u>http://easy.uc-mugello.fi.it/openweb/BOX</u> con il ruolo di Amministratore.<br>Se non desideri unirti a questo sito, ignora questa email. Questo invito scadrà fra pochi giorni. |
| Fare clic sul link seguente per attivare il proprio account utente:<br>http://easy.uc-mugello.fi.it/openweb/BOX/wp-activate.php?key=7525575469399c57                                                                                                    |

L'utente, appena riceve questa e-mail, attiva il suo account facendo clic sul link riportato ("*Fare clic sul link seguente per attivare il proprio account utente:* **[qui il link da cliccare]**"); nel caso il link non fosse assoluto (cioè come quello nell'esempio, che inizia con "http://...") ma relativo, su questo esempio: /OpenWeb/BOX/wp-activate.php?key=7525575469399c57

occorre copiare questo testo ed incollarlo al posto di <u>/OpenWeb</u> nel campo URL del browser, poi cliccare su invio da tastiera.

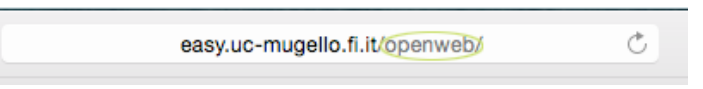

Nella pagina del browser viene a questo punto visualizzato il proprio nome utente e una password temporanea, come nell'esempio riportato di seguito:

## Il tuo account è ora attivo!

Nome utente: scuolaborgo Password: P68Tu1EP6txk Il tuo account è stato attivato. Vedi il sito o Fai il login

Adesso si accede all'indirizzo del Pannello di Amministrazione WordPress con il proprio Nome Utente e la password temporanea appena ottenuta: a questo punto l'utente è entrato nella bacheca WP della propria Biblioteca, da dove sarà possibile cambiare la password con una più facilmente memorizzabile (menu utenti > il tuo profilo > nuova password) e cominciare a lavorare su OpenWeb.

Consigliamo di non cambiare inizialmente la password dell'utente admin\_ sistema cioè dell'Amministratore di Sistema Test, altrimenti i bibliotecari che tentano di accedere al pannello di Amministrazione non vi riusciranno, ma cambiarla solo dopo che ciascun bibliotecario ha creato le credenziali per la propria biblioteca.

Una volta che il Sistema è già avviato e sopraggiunga l'esigenza di aggiungere un nuovo utente Amministratore per una Biblioteca, sarà l'Amministratore del Sistema che lo potrà creare (vedi sopra i punti da 1 a 2); il nuovo amministratore di Biblioteca, una volta ricevuta l'email ed effettuato l'accesso alla Bacheca della propria Biblioteca da Pannello di Amministrazione WordPress, potrà cambiare la password che gli è stata attribuita con un'altra di propria scelta (menu utenti > il tuo profilo > nuova password) e cominciare a lavorare su OpenWeb.

## **II Menu Aspetto**

Il Menu Aspetto definisce l'aspetto del layout di OpenWeb; si accede a questo menu con il ruolo di Amministratore. Questi i sotto menu:

- widget: permette di impostare i box di utilità (vedi più avanti l'approfondimento),
- **menu**: permette di creare un menu a partire da elementi già presenti come ad esempio le Pagine o le Categorie oppure di crearne uno inserendo ad esempio dei link a siti consigliati
- **opzioni del tema**: la pagina permette di impostare un colore diverso per evidenziare lo sfondo della pagina ed i link; principalmente serve per impostare il logo del Sistema Bibliotecario e delle Biblioteche.

**Come si fa per impostare un logo:** nella colonna di sinistra, occorre innanzi tutto caricare nella libreria dei Media l'immagine che si vuole usare come logo:

| 🕼 I miol siti 🛛  | Ablioteca comunale di Bosero 📀 5             |                                                                                                    |  |
|------------------|----------------------------------------------|----------------------------------------------------------------------------------------------------|--|
| Bacheca          | less Modifica utente                         | Aggiurginuova Si arriva a guesta pagina dopo aver cliccato sul nome dell'utente                                                                                                    |  |
| 🖉 Articoli       | Impostazioni personali                       | dalla tabella "Tutti glī utenti"                                                                                                    |  |
| 🕼 Media          | impostation personan                         |                                                                                                    |  |
| Pagine           | Editor visuale                               | Disabilitare feditor avanzato durante la sontrura                                                                                                    |  |
| Commenti         | Schema colore pannello di<br>amministrazione | O Blu                                                                                                    |  |
| Aspetto          |                                              |                                                                                                    |  |
| 🖉 Plugin         |                                              | - ungs                                                                                                    |  |
| 4 Utenti         | Scorciatole da tastiera                      | Abilitare le scorciatoie da tastiera per la modenazione dei commenti. Altre informazioni (in inglese)                                                                                                    |  |
| Aggiungi nuovo   | Barra strumenti                              | 🧭 Vaualizza la Barra strumenti quando si visualizza il sito                                                                                                    |  |
| Il tuo profilo   | Nome                                         |                                                                                                    |  |
| Ti Strumenti     |                                              |                                                                                                    |  |
| Impostazioni     | Nome utente                                  | bibliobosaro Il nome ulente non può essere modificato.                                                                                                    |  |
| Openweb Menu     | Ruolo                                        | Amministratore ·                                                                                                    |  |
| Collassa il menu | Nome                                         |                                                                                                    |  |
|                  | Cognome                                      |                                                                                                    |  |
|                  | Nickname (obbligatorio)                      | bibliobosaro                                                                                                    |  |
|                  | Norre pubblico da visualizzare               | bibliobosaro -                                                                                                    |  |
|                  | Informazioni contatti                        |                                                                                                    |  |
|                  | E-mail (obbligatorio)                        | biblioteca@comune.bosare.ro.it                                                                                                    |  |
|                  | Sito web                                     |                                                                                                    |  |
|                  | AIM                                          |                                                                                                    |  |
|                  | Yahoo IM                                     |                                                                                                    |  |
|                  | Jabber / Google Talk                         |                                                                                                    |  |
|                  | Aggiungi utente                              |                                                                                                    |  |
|                  | Informazione biografiche                     |                                                                                                    |  |
|                  |                                              |                                                                                                    |  |
|                  |                                              |                                                                                                    |  |
|                  |                                              | li.                                                                                                    |  |
|                  |                                              | Condividere nel proprio profilo delle brevi informazioni che possono essere anche mostrate al visitatori.                                                                                                    |  |
| $\subset$        | Nuova password                               | Se ei desidera modificare la password digitarre una nuova. Altrimenti lasciare il campo vuoto. 1) attribuire una password a scelta                                                                                         |  |
|                  |                                              | Digitare nuovamente la password. 2) scrivere nuovamente la password scelta                                                                                                    |  |
|                  |                                              | Indicatore di forza (della passwort) Suggerimento: la lua passwort dovrebbe essere lunga almeno sette caratteri. Per renderla più robusta, utilizza lettere maiuscole e minuscole, numeri e simboli tipo 1 * ? \$ % * & ). |  |
|                  | Aggiorna utente 3) cliccar                   | e su questo bottone per salvare le modifiche effettuate 4) inviare all'utente le sue nuove credenziali                                                                                                    |  |

*menu Media > Aggiungi nuovo ->* trascinare un'immagine nel riquadro, l'immagine viene caricata ed è possibile modificarla.

| 🕅 I miei siti              | OpenWeb - Catalogo Collettivo 🌩 🕂 Nu               | ovo Vedi allegato pagina                 | Salve valentina 🧾              |
|----------------------------|----------------------------------------------------|------------------------------------------|--------------------------------|
| 🚯 Bacheca                  | Caricamento nuovo fil                              | e media                                  | Aluto 👻                        |
| 🖉 Articoli                 |                                                    | 5 modia                                  |                                |
| IS Media                   |                                                    |                                          |                                |
| Libreria<br>Aggiungi nuovo | 1                                                  |                                          | trassinare (dragedrop)         |
| Pagine                     |                                                    | Ū.                                       | immaaine in auesto riquadro    |
| Commenti                   | 1                                                  | Rilasciare qui i file                    |                                |
| I Aspetto                  |                                                    | Selezionare i file                       |                                |
| & Utenti                   |                                                    |                                          | cover.pag                      |
| 39 Impostazioni            | 1.1                                                |                                          |                                |
| 💮 Openweb Menu             | Stai utilizzando l'upicader multiplo. Problemi? Pr | ova al suo posto l'upicader dei browser. |                                |
| Collassa II menu           | Dimensione massima di caricamento dei file: 1M     | В.                                       |                                |
|                            | cover                                              |                                          | Modifica                       |
|                            | 2)l'immagine viene carica                          | ta in libreria 3)                        | aprire la finestra di modifica |
|                            | Grazie per aver creato questo sito usando Word     | Press.                                   | Versione 3.5.1                 |

A questo punto si aprirà la finestra di modifica dell'immagine, dove è possibile aggiungere eventuali metadati come una didascalia, il testo alternativo (il tag html "alt="), una descrizione più estesa. Nel box in alto a destra invece compaiono i metadati propri dell'immagine e fra questi si trova l'indirizzo che WP attribuisce a quell'immagine: è quest'indirizzo che occorre copiare.

| I miei siti     C     Bachaca | OpenWeb - Catalogo Collettivo 🌩 🕂 Nuovo Vedi allegato pagina                | Salve valentina Impostazioni schermo v Aluto v |
|-------------------------------|-----------------------------------------------------------------------------|------------------------------------------------|
|                               | Modifica media Agglungi nuovo                                               |                                                |
| Articoli                      |                                                                             |                                                |
| Libreria<br>Aggiungi nuovo    | cover                                                                       | Salva                                          |
| Pagine                        | Permalink: /openweb/?attachment_id=176 Vedi allegato pagina                 | Caricato in: 27 novembre 2013 @ 10:13          |
| Commenti                      |                                                                             | URL del file:                                  |
| Aspetto                       | Lighthouse Family Postcards From Haeven                                     | /openweb/wp-content/upicads/2013/11/cover.pr   |
| 용 Utenti                      |                                                                             | Nome file: cover.png                           |
| Impostazioni                  |                                                                             | Tipo di file: PNG                              |
| Openweb Menu                  | questo è l'indirizz                                                         | Dimensioni: 293 × 268                          |
| Collassa I menu               | Modifica immagine Pidascalia Testo alternativo                              | <u>Cancela dofinitivamento</u> Agaloma         |
|                               | Descrizione<br>b / IIII b-quote del ins img ul ol II code ricerca chiuditag |                                                |

Una volta copiato l'indirizzo dell'immagine da usare come logo, occorre aprire il menu *Aspetto > Opzioni del Tema* ed incollarlo nel campo "Logo Image URL".

| 🕅 I miei siti            | OpenWeb - Catalogo Collettivo 🌩             | + Nuovo                                                                                                    | Salvo valontina 🔠                                                                                  |
|--------------------------|---------------------------------------------|----------------------------------------------------------------------------------------------------|----------------------------------------------------------------------------------------------------|
| 💮 Bacheca                | 🔲 Opzioni del ten                           | na                                                                                                    |                                                                                                    |
| 🖉 Articoli               |                                             |                                                                                                    |                                                                                                    |
| භූ Media                 |                                             |                                                                                                    |                                                                                                    |
| Pagine                   | Switch to the dark theme ve                 | rsion                                                                                                    |                                                                                                    |
| Commenti                 | Ari dark theme version                      | check the box, if you want to use the data                                                                                                    | irk theme version                                                                                  |
| 📻 Aspetto                |                                             |                                                                                                    |                                                                                                    |
| Widget                   | 1                                           |                                                                                                    |                                                                                                    |
| Menu<br>Opzioni del tema | Change the Theme Colors                     |                                                                                                    |                                                                                                    |
| a, Utenti                | (You can find out the HEX value of          | of any color with the <u>Name that Color</u> online-tool,                                                                                                    | 0                                                                                                  |
| Impostazioni             | Background Color                            |                                                                                                    | e.g. #FFFFFF or white (default color: white)                                                       |
| Onenweb Menu             | First Link Color                            |                                                                                                    | e.g. #0000FF or blue (default green link color:                                                    |
|                          |                                             | #88C34B)                                                                                                    |                                                                                                    |
| G Collassa il merto      | Second Link Color                           |                                                                                                    | e.g. #FF0000 or red (default grey link color: #999999)                                             |
|                          | Text Color                                  |                                                                                                    | e.g. #4C4C4C (default text color: #4C4C4C)                                                         |
|                          | Use an Image as your logo<br>Logo Image URL | In questo riquadro va iv<br>dell'immagine da usare<br>Topenweb/wp-content/uploads/2013/11/c<br>Ublead you logo image using the Wichty<br>ebe maximum logo image size is: £40 x 71<br>Put your Logo-Image here | collato l'indirizzo<br>come logo<br>overpng<br>eses Media Librar und insert the URL here<br>5 Poet |
|                          | Grazie per aver creato questo site          | o usando WordPress.                                                                                                    | Versione 3.5.1                                                                                     |

## II Menu Impostazioni

Dal Menu Impostazioni si definiscono le impostazioni generali per la gestione del blog; dai vari sottomenu (Generale, Scrittura, Lettura, Discussione, Media, Permalink) si impostano le caratteristiche che vogliamo nel nostro OpenWeb, in particolare il nome del Sistema Bibliotecario o della Biblioteca.

In particolare, data la coesistenza e la stretta interrelazione fra EasyWeb e OpenWeb, per poter mantenere allineati i due applicativi le Biblioteche non vengono generate direttamente in OpenWeb ma vengono importate

dalle impostazioni di EasyWeb Five (tabella "bib\_config" - <u>Configurazione biblioteche di Easydat</u>\*): la procedura di import verifica se esiste già un blog con quel codice biblioteca su WP prima di importarlo, così da permettere di essere lanciata sempre senza problemi (la procedura è alla pagina OpenWeb/script/import\_bib\_config). Questo significa che l'Amministratore trova già organizzato il multiblog con i nomi delle Biblioteche già precedentemente impostate in EasyDat. La modifica ai nomi delle biblioteche è dunque di fatto possibile nel menu Impostazioni per poter pubblicare on line rapidamente gli eventuali cambiamenti, ma essendo la gestione delle Biblioteche centralizzata in EasyDat, per evitare discrepanze e tenere allineati i due applicativi, le indicazioni sono di effettuare le modifiche prima sul Pannello di Amministrazione di EasyDat e successivamente darne comunicazione a Nexus, che provvederà all'allineamento dei due database.

**\*NOTA:** In particolare il passaggio delle informazioni da EasyDat (ED) a WordPress (WP) per quanto riguarda il nome della biblioteca (tabella Configurazione delle Biblioteche) è il seguente:

Campo ED: Denominazione sintetica della Biblioteca -> Campo WP: menu Impostazioni > Generale > titolo sito (nome del blog)

**Campo ED:** Denominazione completa della Biblioteca -> **Campo WP:** menu Impostazioni > Generale > **motto** (descrizione del blog)

# Gli spazi di OpenWeb

Per capire rapidamente quali sono le personalizzazioni possibili su OpenWeb, dividendo idealmente la pagina in "spazi" di intervento, possiamo individuare tre grandi aree:

- l'area centrale: all'apertura di OpenWeb - cioè in HomePage - in quest'area compare la pagina di benvenuto

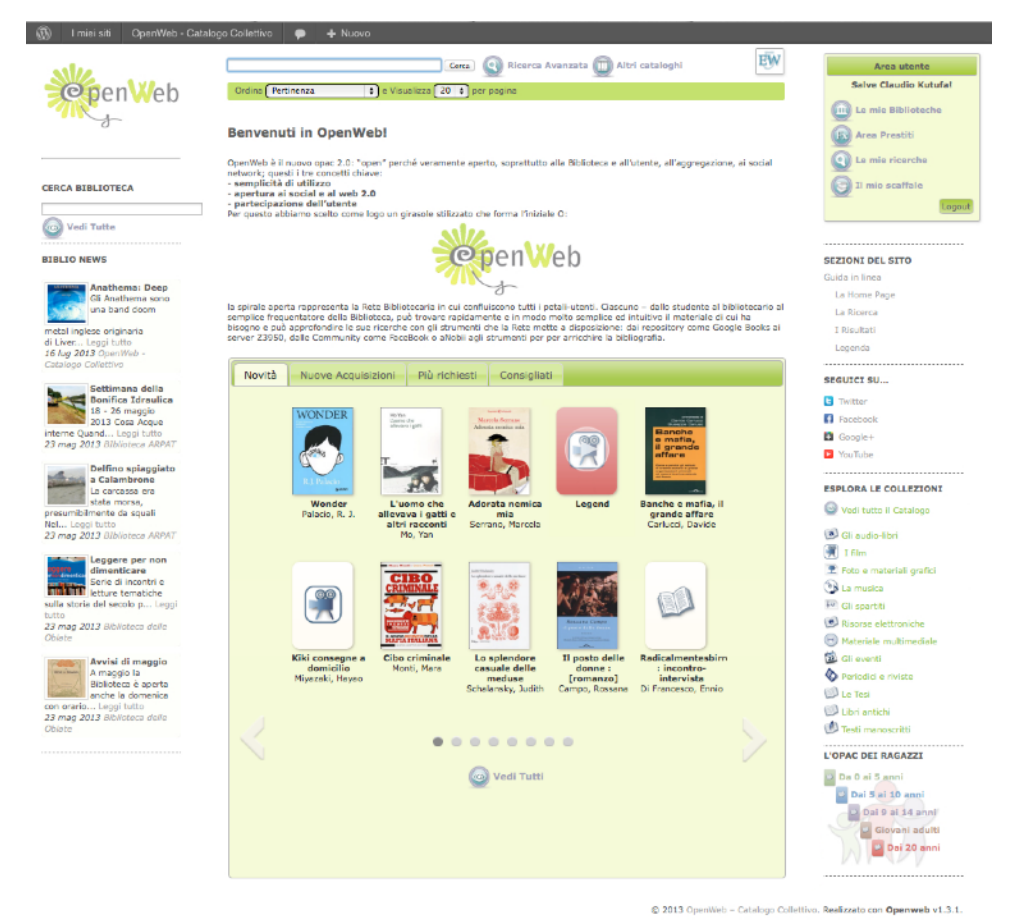

della Biblioteca e le "Vetrine"; dopo aver effettuato una ricerca, invece, in questo spazio comparirà l'elenco dei risultati in formato ridotto; infine, dopo aver selezionato uno dei risultati, sempre in quest'area avremo la scheda del materiale in formato completo.

#### -le aree laterali, o

colonna delle Biblioteche e Colonna dell'Utente: oltre al logo, collocato in altro a sinistra, in questi due spazi è possibile collocare ed organizzare le utilità per le Biblioteche e per l'utente grazie allo strumento "widget" (vedi più avanti i relativi approfondimenti).

- l'area superiore: in quest'area compare la barra contenente la ricerca semplice e avanzata, gli altri Cataloghi Z39.50, il collegamento all'Opac EasyWeb Five, l'ordinamento dei risultati.

Quando si effettua il login da Pannello di Amministrazione WP si noterà, come già detto precedentemente, che prima dell'interfaccia dell'applicativo compare una barra di accesso rapido al Pannello di Amministrazione.

## L'area centrale in Home Page: configurare la pagina di benvenuto e le Vetrine

L'area centrale dell'applicativo cambia a seconda dello "stato" in cui ci troviamo all'interno della navigazione di OpenWeb; inizialmente presenta dunque uno spazio dedicato ad un breve testo di presentazione e benvenuto seguito dalla cosiddetta Vetrina.

## Come si fa:

per modificare il testo di benvenuto occorre aprire *OpenWeb Menu > Modifica pagina di benvenuto*, ed editare il testo come per una comune "pagina". La pagina di Benvenuto in effetti non è altro che il post n° 2 all'interno del menu Pagine: su questa pagina dedicata al testo di Benvenuto è possibile effettuare solo modifiche ma non è possibile eliminarla data la sua peculiarità.

| 🛞 Imieisiti O                   | penWeb - Catalogo Collettivo 🌩 🕂 Nuovo Visualizz                                                                                                    | a pagina                                                                                          | Salve valentina 🎬                                                                   |
|---------------------------------|----------------------------------------------------------------------------------------------------|---------------------------------------------------------------------------------------------------|-------------------------------------------------------------------------------------|
| Bacheca                         | Modifica pagina Applung nuova                                                                                                    |                                                                                                   | Impostazioni schermo m Aluto m                                                      |
| 🖉 Articoli                      |                                                                                                    |                                                                                                   |                                                                                     |
| ගනු Media                       |                                                                                                    |                                                                                                   |                                                                                     |
| 📕 Pagina                        | Benvenuti in OpenWeb!                                                                                                    |                                                                                                   | Pubblica                                                                            |
| Aggiungi nuova                  | Permailnk: /openweb/benvenut/ Modifica Visualizza pagina                                                                                                    |                                                                                                   | Anteprima modifiche                                                                 |
| P Commenti                      | (한) Aggiungi media                                                                                                    | Visuale Testo                                                                                     | Stato: Pubblicato Modifica                                                          |
| Aspetto                         | B I ↔ ⊟目 ↔ 書書 @ ∅ ⊟ ♥・□                                                                                                    |                                                                                                   | Visibilità: Pubblico Modifica                                                       |
| 🛞 Utenti                        | OpenWeb è il nuovo opac 2.0: "open" perché veramente ape                                                                                                    | rto, soprattutto alla Biblioteca e                                                                | 1 Pubblicato II: 14 marzo 2012 3 09:41                                              |
| Impostazioni                    | air utente, ali aggregazione, ai sociai network; questi i tre con                                                                                                    | cetti chiave:                                                                                     | Modifica                                                                            |
| Openweb Menu     Opinees i menu | Campi Openweb i social e al web 2.0<br>Targets Z3950 ione dell'utente                                                                                                    |                                                                                                   | Aggioma                                                                             |
| C) CONSIGNATION A               | Modifica pagina di<br>benvanuto scelto come logo un girasole stilizzato di                                                                                                    | ne forma l'iniziale O:                                                                            | Attributi pagina.                                                                   |
|                                 |                                                                                                    |                                                                                                   | Genitore                                                                            |
|                                 | <b>Open</b> W                                                                                                    | eb                                                                                                | Pagina base 🛊                                                                       |
|                                 |                                                                                                    |                                                                                                   | Ordinamento                                                                         |
|                                 | la spirale aperta rappresenta la Rete Bibliotecaria in cui com                                                                                                    | luiscono tutti i petali-utenti. Ciascuno                                                          | 1                                                                                   |
|                                 | <ul> <li>dallo studente al bibliotecario al semplice frequentatore de<br/>rapidamente e in modo molto semplice ed intuitivo il materi<br/>approfondire le sue ricerche con gli strumenti che la Rete mo</li> </ul> | lla Biblioteca, può trovare<br>ale di cui ha bisogno e può<br>ette a disposizione: dai repository | Bisogno di siuto? Utilizzare l'etichetta aiuto in<br>alto a destra della schermata. |
|                                 | Percorso: p                                                                                                    |                                                                                                   | -                                                                                   |
|                                 | Conteggio parole: 122 Ultima modi                                                                                                    | ica di admin il 31 ottobre 2013 alle 13:00                                                        | Immagine in evidenza                                                                |
|                                 |                                                                                                    |                                                                                                   | imposta l'immagine in evidenza                                                      |

La **Vetrina** - sia a livello di catalogo collettivo sia di singola Biblioteca - è un'area organizzata in più spazi raggiungibili tramite apposite linguette ("tab"), che, a seconda delle opzioni scelte in configurazione, possono presentare:

- Vetrina delle Novità editoriali
- Vetrina delle Nuove acquisizioni
- Vetrina dei materiali più richiesti in prestito
- Vetrina tematica: i materiali consigliati dal bibliotecario

## Come si fa:

per gestire le Vetrine da Pannello di Amministrazione WP occorre andare nel menu *Aspetto > Widget*. Nel box "Central Widget Area" si trova di default il Widget Nexus "**OpenWeb Vetrina**" (se non ci fosse, perché eliminato per sbaglio, basta cliccare sul widget "OpenWeb Vetrina" visibile nel box degli widget disponibili e trascinarlo nuovamente in "Central Widget Area", vedi immagine); cliccando sul triangolo rovesciato in alto a destra si "apre" il box e si può effettuare la configurazione di ogni vetrina, inserendo un titolo e il numero massimo di elementi (cioè di materiali) da visualizzare. La spunta nella casella di selezione (check box) consente infine di abilitare la corrispondente vetrina. Al termine della configurazione occorre salvare la configurazione cliccando sul bottone "Salva".

| Minister      Minister     Minister                                                                                                    | C Bacheca         |                                                      | 10070                                                                                                    |                                                                     |                               | Impostazioni schemo + Aiuto +                                                 |
|----------------------------------------------------------------------------------------------------|-------------------|------------------------------------------------------|----------------------------------------------------------------------------------------------------|---------------------------------------------------------------------|-------------------------------|-------------------------------------------------------------------------------|
| Audia   Partial   Audia   Partial   Maria   Partial   Maria   Partial   Maria   Maria   Partial   Partial   Par                                                                                                    | a Articali        | Widget                                               |                                                                                                    |                                                                     |                               |                                                                               |
| Implicit   Concord   Concord                                                                                                    | g- Arocon         |                                                      |                                                                                                    |                                                                     |                               |                                                                               |
| Image: Commention       Mage: Commention       Primary Widget data us una subdoor sub dosto pur renderi attiv. Trassinere nuovamonte qui vidget per disattivori de diminare is tori inspassementi de autore sub dosto pur renderi attiv. Trassinere nuovamonte qui vidget per disattivori de diminare is tori inspassementi de autore sub dosto pur sub dosto pur sub d                                                                                                    | Pagine            |                                                      |                                                                                                    |                                                                     |                               |                                                                               |
| Appendix       Trackmark indicated and a unan addector sublic data tape re-endered activit. Practice re-endered activit. Practice re-endered activit. Practivit. Practivit. Practice re-endered activit. Practiv                                                                                                    | Commenti          | Widget disponibili                                   |                                                                                                    |                                                                     |                               | Primary Widget Area                                                           |
| Wight<br>Concord for come<br>productions:         Ard Social Links:         Ard Social Links:         Ard Socia                                                                                                    | - Aspette         | Weenham in blant de rei en ere el                    | the second second second second second second second second second second second second second second second s |                                                                     | all and adapted as to been    |                                                                               |
| Concrete term     Art Soil Linke     Art Soil Linke                                                                                                    | Widget            | impostazioni.                                        | eedar suita destra par rendeni attivi. Tra                                                                     | soinare nuovamente qui i wioget per ais                             | ativarii ea eliminare le loto | Here you can put one or two of your<br>main widgets (like an intro text, your |
| Contraction       Contraction       Alls with your social profile ins       Gin encode is process and operation in social granteries       Sin encode is process and operation in social granteries       Sin encode is process and operation in the encode is process and operation in social granteries       Sin encode is procesed and operation in social granteris       S                                                                                                    | Opzioni del tema  | Archivi                                              | Ari Social Links                                                                                               | Articoli recenti                                                    |                               | page havigation or some social site<br>links) in your left sidebar. The       |
| Catasan ranki       Catasan ranki       Catasan ranki<                                                                                                    | © Utenti          | Un archivio mensile degli articoli<br>di questo sito | A list with your social profile links                                                                          | Gli articoli più recenti di questo<br>sito                          |                               | sidebar is fixed, so the widgets<br>content will always be visible, even      |
| Were Bound       Une activity merselie degli articali       Une stati o casedie a diagonde       Une modulo di nicrora per questo         Catalazza interio       Catalazza interio       Catalazza interio       Catalazza interio       Catalazza interio         Diemond Record Comments       Menus personalizzato       Menu       Literare diagonde per diedo       Catalazza interio       Catalazza interio         Diemond Record Comments       Menus personalizzato       Menu       Literare diagonde per diagonde per diagonde diadon diadon diadon diadon per diagonde per diagonde per diagonde per diagonde per diagonde per diagonde per diagonde per diagonde per diagonde per diagonde per diagonde per diagonde per diagonde diadon diadon                                                                                                    | m mportabora      | Calendario                                           | Categorie                                                                                                    | Cerca                                                               |                               | when scrolling down the page.                                                 |
| Consense memory     Consense memory     C                                                                                                    | S Openweb<br>Menu | Un archivio mensile degli articoli<br>di questo sito | Una lista o casella a discesa delle<br>categorie                                                               | Un modulo di ricerca per questo<br>sito                             |                               | Menu personalizzato                                                           |
| Riscons blog com<br>autoconstituente<br>autoconstituente<br>Diemond Recert Comments     Moste i fond idele bibliotechele<br>Information<br>autoconstituente<br>Diemond Recert Comments     Moste<br>Information<br>Diemond Recert Comments     Damond Recert Posts       Diemond Recert Comments     Moste presonalizzatio<br>Unitiget<br>autoconstituente<br>autoconstituente<br>autoconstituent<br>autoconstituente<br>autoconstituente<br>autoconstituente<br>autoco |                   | Cerca biblicteche                                    | Cerce fondo                                                                                                    | Commenti recenti                                                    |                               | Cerca biblioteche: Cerca Bibli *                                              |
| Diamond Roost Comments       Verue personalizata       Nei         Diamond Roost Comments       Light and gene to be in the polybul, the personalization is the of a polybul, the personalization is the of a polybul, the personalization is the of a polybul diamonthic table on the polybul, the personalization is the of a polybul diamonthic table on the personalization is the of a polybul diamonthic table on the personalization is the of a polybul diamonthic table on the personalization is the of a polybul diamonthic table on the personalization is the of a polybul diamonthic table on the personalization is the of a polybul diamonthic table on the personalization is the of a polybul diamonthic table on the personalization is the of a polybul diamonthic table on the personalization is the personalization is the personalis is the personalization is the personalization is the                                                                                                    |                   | Ricerca blog con<br>autocompletamento                | Mostra i fondi delle biblioteche/a                                                                             | I commenti più recenti                                              |                               | Diamond Recent Posts                                                          |
| Dienord Peore Commerts       Uitgran questo volger per<br>genores to the control of the per to printing control of the per to printing control of the per to per toper to per toper to per to per to per to per to per to per toper to                                                                                                    |                   | Diamond Recent Comments                              | Menu personalizzato                                                                                            | Meta                                                                |                               |                                                                               |
| Opennee's langin       Opennee's langin       Opennee's Vertica       Opennee's Vertica         Login       Nucla dali tammi Constata       Vertina dalia honngogi       Opennee's Vertica         Nucla dali tammi Constata       Vertina dalia honngogi       Opennee's Vertica       Opennee's Vertica         Nucla dali tammi Constata       Vertina dalia honngogi       Opennee's Vertica       Tale vertina         Nucla dali tammi Constata       Vertina dalia honngogi       Opennee's Vertica       Tale vertina         Vertina       Nucla dali tammi Constata       Vertina       Tale vertina       Tale vertina         Vertina       Nucla dali tammi Constata       Vertina       Tale vertina       Tale vertina       Tal                                                                                                    |                   | Diamond Recent Comments                              | Ufilizzare questo widget per<br>aggiungere uno dei menu<br>personalizzati come se fosse un<br>widget.          | Link per il log in/out,<br>l'amministrazione, i feed e<br>WordPress |                               | Secondary Widget Area *                                                       |
| Logn       Nuclad dell formins Constain       Votina della homopoge       Openveb Verina         Pagine       RS       Tog Clevid       Tigli moglormente utilizzati i         Le pogine di queste uto       Veci da qualitasi leed RIS: o       Tigli moglormente utilizzati i       Tigli overina         Teato H176L Ibero       Tosto H176L Ibero       Tigli moglormente utilizzati i       Tigli overina       Tigli overina         Weight ann attrisi       Trasconaro qui i undore par imuovori data acebar ma mamenono le foro impostazoon.       More dementi visualizzati on impostazoon.         Meta       Diamond Bioglist       Articol recenti       Comparie       Titado entresti         Meta       Diamond Bioglist       Articol recenti       More dementi visualizzation         Ora       Diamond Bioglist       Articol recenti       Titado entest: Più in trassi                                                                                                    |                   | Openweb Login                                        | Openweb Termini Correlati                                                                                      | Operweb Vetrine                                                     |                               | Central Widget Area                                                           |
| Pagine     RS3     Tog Caudi       Le agine di quatto utio     Vici da quattasisi fued RISS o     Ligengojomante ettizza i<br>tigengojomante ettizza i<br>vicili 'area o centeral e       Tasto     Nimer demendi vicualizza<br>20                                                                                                    |                   | Login                                                | Nuvola dei Termini Correlati                                                                                   | Vetrina della homepage                                              |                               | Openweb Vetrina                                                               |
| Le pagine d'avaite aite       Verd à qualeusia fixed RSS o       Itig magginement situati n'<br>briman River       Le pagine d'avaite aite       Tage cancellas         Yeste       Table of FML. Ibero       Maine River       Resto i L'Arga centrale       Tage cancellas         Widght son attisi       Table of FML. Ibero       Maine River       Conseptal         Widght son attisi       Arteol scent       Conseptal       Maine Science         Maine Login       Arteol scent       Conseptal       Table service         Mete       Diamond Bloglist       Articol recenti       Maine derendi visualizza         Categorie: Argementi       Diamond Bloglist       Articol recenti       Maine derendi visualizza                                                                                                    |                   | Pagine                                               | RSS                                                                                                    | Tag Cloud                                                           |                               | Titolo vetrina                                                                |
| Teste       ricell'area centirale       Tada consolias:         Totab o HTML Iboro       Numero demendi visualizza       Consiglias         Widget non attisi       Interview data accedure ma mananendo le loro impostancon.       Mate Login       Artecol secenti         Mate Login       Artecol secenti       Consiglias       Tada consolias:         Mete       Diamond Bloglist       Articol necenti       Mate consolias:         Categorie:       Jamond Bloglist       Articol necenti       Mate consolias:         Orangelias       Diamond Bloglist       Articol necenti       Mate consolias:         Orangelias       Diamond Bloglist       Articol necenti       Mate consolias:         Orangelias       Diamond Bloglist       Articol necenti       Mate consolias:         Orangelias       Diamond Bloglist       Articol necenti       Mate consolias:         Orangelias       Orangelias       Tado consolias:       Orangelias         Orangelias       Orangelias       Mate consolias:       Numero dementi visualizza         Orangelias       Orangelias       Mate consolias:       Numero dementi visualizza         Orangelias       Orangelias       Mate consolias:       Numero dementi visualizza         Orangelias       Orangelias       Mate consolias       Numero                                                                                                    |                   | Le pagine di questo sito<br>WordPress                | Voci da qualsiasi feed RSS o<br>Atom                                                                           | I tag maggiormente utilizzati in<br>formato nuvola questo il        | widget da collocare           |                                                                               |
| Widget aon attivi     0       Tracenaro quí vinger per itmuveri data scietar na mantenencio le loro impostazioni.     1       Meta: Login     Articol recenti     0       Archivi     Mena personalizzato: Guida la "     Cammanti recenti       Meta     Diamond Bloglist     Articol recenti       Categorie: Argomenti     *                                                                                                    |                   | Testo o HTML libero                                  |                                                                                                    | nell'area                                                           | centrale                      | Titolo consigliati:<br>Consigliati<br>Numero elementi visualizzati:           |
| Widget aon attid     **Asita Coniglasi       Tracemang qul i widget per ilmusuroif data actebar ma manananco le toro impostancon.     **Testo range qui i widget per ilmusuroif data actebar ma manananco le toro impostancon.       Meta     Articol recenti     Commanti recenti       Archivi     Menu personalizzato: Guida le *     Categorie       Meta     Diamond Blogilist     Articol recenti       Categorie: Argomenti     *                                                                                                    |                   |                                                      |                                                                                                    |                                                                     |                               | 20                                                                            |
| Trascharo qu'i vidget per litruoveri data stockar ma mananando le loro importazioni.  Trascharo qu'i vidget per litruoveri data stockar ma mananando le loro importazioni.  Meta Login  Articol recenti  Articol recenti  Menu personalizzato: Guida k  Cetegorie  Diamond Bioglist  Articol recenti  Diamond Bioglist  Articol recenti  Di                                                                                                    |                   | Widget non attivi                                    |                                                                                                    |                                                                     | ÷                             | Abilta Consigliati                                                            |
| Meta     Login     Articol     Commandia secondi     Nuove Acquisizori       Archivi     Menu personalizzato:     Calegorie     30       Meta     Diamond Bioglist     Articoli recenti     *       Categorie:     Argomenti     *     Tado orbited:       Categorie:     Argomenti     *     Nuove Acquisizori                                                                                                    |                   | Teccione a l'uidest per dauque                       | il dalla cirichar ma mantonondo la loro i                                                                      | montariosi                                                          |                               | Titolo acquisizioni:                                                          |
| Mria: Login     Articol meenti     Commanti meenti     Manazo dementi visualizzati       Archivi     Mena personalizzato: Suida is *     Categorie     So       Meta     Diamond Bioglist     Articoli recenti     *       Categorie: Argomenti     *     Articoli recenti     *                                                                                                    |                   | macharo qu'i moger per mitorie                       | Carla albecar ma manener co le 100 r                                                                           | inpostazioni.                                                       |                               | Nuove Acquisizioni                                                            |
| Archivit     Menu personalitzato: Guida is "     Categorie     "       Meta     Diamond Bioglist     Articol recentit     "       Categorie: Argomentit     "     Articol recentit     "                                                                                                    |                   | Meta: Login                                          | Articoli recenti                                                                                               | Commenti recenti                                                    |                               | Numero elementi visualizzati:<br>30                                           |
| Meta Diamond Blogilist Articol recenti Tede reheat: " Categorie: Argomenti Categorie: Argomenti  Articol recenti  Più tottensi Diamond Blogilist Tede reheat: Più tottensi Diamond Blogilist Tede reheat: Più tottensi Diamond Blogilist Diamond Blogilist Tede reheat: Più tottensi Diamond Blogilist Tede reheat: Più tottensi Diamond Blogilist Diamond Blogilist D                                                                                                    |                   | Archivi                                              | Menu personalizzato: Guida ir *                                                                                | Categorie                                                           |                               | Abilta acquisizioni     A                                                     |
| Categorie: Argomenti * Più ristenti<br>Numero alementi visualtaza<br>30                                                                                                    |                   | Meta                                                 | Diamond Bioglist "                                                                                             | Articoli recenti *                                                  |                               | Titolo richiesti:                                                             |
| Numero dementi visualtzati<br>30                                                                                                    |                   | Categorie: Arnomenti 1                               |                                                                                                    |                                                                     |                               | Più richiesti                                                                 |
|                                                                                                    |                   | Galegone: Argomena                                   |                                                                                                    |                                                                     |                               | Numero elementi visualizzati:                                                 |
|                                                                                                    |                   |                                                      |                                                                                                    |                                                                     |                               | 30                                                                            |
| Abilta richieszi                                                                                                    |                   |                                                      |                                                                                                    |                                                                     |                               | Abilita richiesti                                                             |
| Titolo novita:<br>Novilà                                                                                                    |                   |                                                      |                                                                                                    |                                                                     |                               | Titolo novita:<br>Novità                                                      |
| Numara alementi visualizzat<br>30                                                                                                    |                   |                                                      |                                                                                                    |                                                                     |                               | Numoro elementi visualizzati:<br>30                                           |
| € Aoita novia                                                                                                    |                   |                                                      |                                                                                                    |                                                                     |                               | ✓Abilta novita                                                                |
| Concella I Chiudi S                                                                                                    |                   |                                                      |                                                                                                    |                                                                     |                               | Cancella I Chiudi Salva                                                       |

## Vetrine Novità e Nuove acquisizioni

Per individuare i record da mostrare, viene interrogata una base dati Oracle creata da Fluxus, il gestionale di prestito da cui vengono generate le vetrine: qui infatti convergono tutti i dati locali dei record catalogati in EasyCat (questo significa che i materiali che provengono da altre base dati non EasyCat non possono presentare le vetrine Novità e Nuove acquisizioni perché non registrano i dati necessari).

In fase di collocazione, nell'apposito campo dell'applicativo EasyCat, è possibile indicare un numero: questo numero, che indica i giorni per i quali la novità verrà considerata tale, segnala altresì che la copia in oggetto è una *novit*à per la biblioteca che sta collocando. La novità è considerata tale per il numero di giorni indicato a partire dalla data di inventariazione o, in sua assenza, dalla data di collocazione.

Nella home page relativa al Catalogo Collettivo, la **vetrina Novità** visualizza tutti i record che presentano almeno una copia connotata come novità ed in corso di validità all'interno dell'intero sistema; nella home page relativa ad ogni biblioteca, la vetrina Novità contiene tutti i record collocati presso la biblioteca stessa, e che rappresentano una novità in corso di validità per tale biblioteca.

Per la vetrina Nuove acquisizioni il meccanismo è simile, ma non è necessario l'intervento diretto del catalogatore per connotare la copia come "nuova acquisizione". In modo automatico la vetrina Nuove acquisizioni si forma calcolando il tempo di permanenza a partire dalla data di inventariazione se esistente (eventualmente immessa dal catalogatore), altrimenti, in sua assenza, a partire dalla data di collocazione (sempre presente). La collocazione in EasyCat, infatti, è un unico campo che prevede segnatura, inventario e

una data automatica; il catalogatore può aggiungere una data manualmente: la data di ingresso/inventariazione, solitamente usata per segnalare che il materiale non è nuovo. Ad esempio: se si recupera un gruppo di libri vecchi si può mettere una data antecedente a quella del giorno in cui si sta catalogando in quanto si suppone che i materiali hanno già avuto una precedente data di ingresso in biblioteca.

Il tempo di permanenza delle nuove acquisizioni nella relativa vetrina - cioè il numero di giorni per i quali una nuova acquisizione viene considerata tale - è un parametro che al momento viene impostato da Nexus al rilascio dell'applicativo, così come è sempre Nexus che al momento imposta l'inclusione o l'esclusione delle Novità dalla vetrina delle Nuove Acquisizioni; nella prossima release di Fluxus è prevista la possibilità per l'Amministratore di Sistema di modificare questi due parametri.

Per vedere i parametri relativi alle nuove acquisizioni e ai materiali più richiesti, in Fluxus - dal menu di configurazione del sistema - occorre selezionare:

## -> Parametri e tabelle (dalla barra di navigazione in alto) -> Parametri Opac (colonna a sinistra)

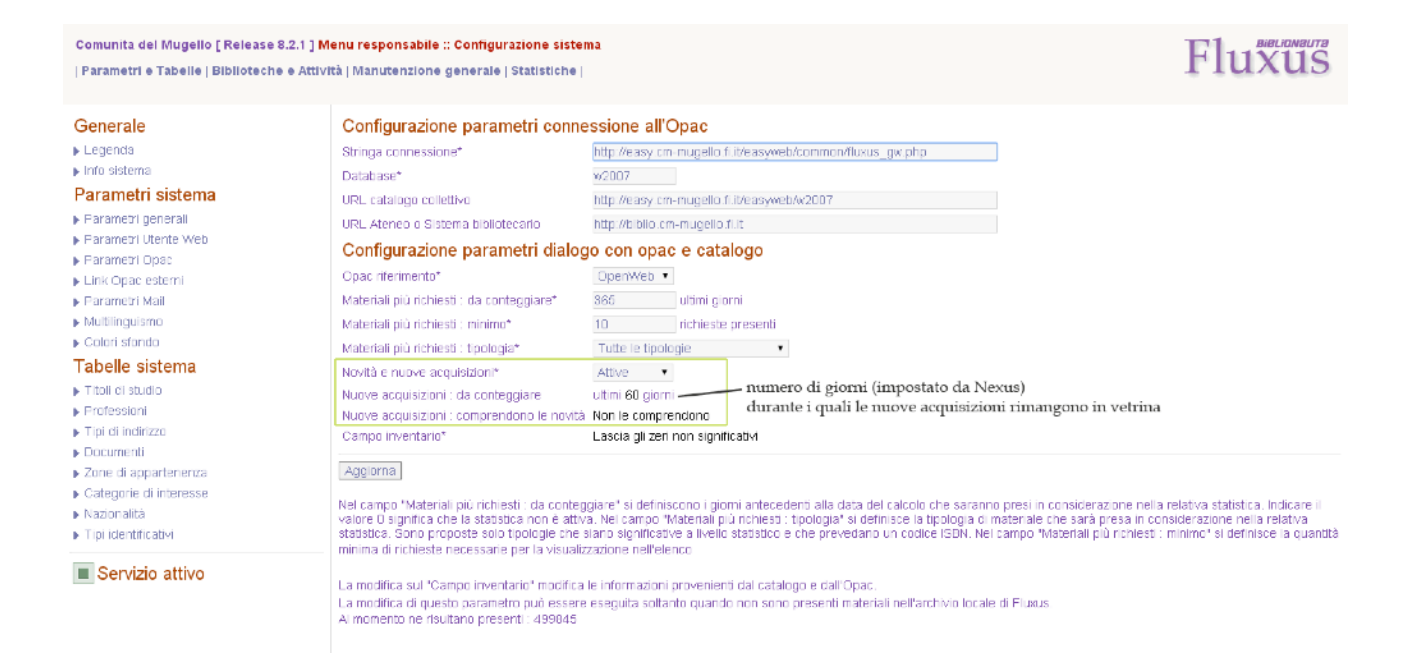

Da notare che per entrambe le vetrine - **Novità e Nuove Acquisizioni** - Fluxus viene aggiornato in modo incrementale mentre l'applicativo EasyWeb non ha questo tipo di aggiornamento. Questo comporta che su grandi installazioni può capitare che Fluxus generi e pubblichi le vetrine con un paio di giorni di anticipo rispetto al caricamento dei dati su OpenWeb (alimentato, come dicevamo, da EasyWeb). Ad esempio si può avere una situazione in cui Fluxus invia a OpenWeb un elenco di nuove acquisizioni che - in quanto tali - ancora non sono state caricate su EasyWeb: OpenWeb, non trovando corrispondenze fra questi materiali e quelli presenti in EasyWeb, andrebbe a generare vetrine vuote. Per ovviare a questo eventuale disallineamento, a fronte di vetrine di 50 elementi impostati dall'Amministratore nel Pannello WP, viene inviata una richiesta a Fluxus di un numero pari a:

Materiali impostati in vetrina + (materiali catalogati giornalmente x giorni di ritardo nell'allineamento) In questo modo se anche non verranno presentati i nuovi materiali, le vetrine saranno comunque popolate con le nuove acquisizioni (non aggiornate). La procedura di caricamento delle vetrine su OpenWeb effettua un controllo e interroga la base dati Oracle generata da Fluxus sino a che non si raggiungano nelle vetrine gli elementi impostati dall'Amministratore da Pannello WP. Fluxus inoltre mantiene la connotazione "novità" in tutti i materiali individuati come tali anche se presenti in più di una biblioteca: dunque, in linea teorica, si potrebbero avere più copertine uguali all'interno della vetrina del Collettivo ma questa evenienza in realtà è molto improbabile in quanto il numero massimo di novità per biblioteca visualizzabili nella finestra "Vedi tutti" è stato impostato a 50 elementi per limitare la stringa che viene richiesta al database Solr (stringa composta dai codici di record restituiti da Fluxus, che possono anche essere centinaia).

## La Vetrina dei materiali più richiesti in prestito

I dati della vetrina "I più richiesti" possono anche provenire da basi di dati non EasyCat perché Fluxus può attingere dati direttamente da EasyWeb.

Per poter gestire le informazioni che servono alla generazione di questa vetrina, in particolare per definire quale periodo (es. i più richiesti in prestito dell'ultimo mese, o dell'ultimo anno, etc...) e quali tipologie di materiali prendere in considerazione, occorre configurare appositamente il Sistema in Fluxus: le informazioni necessarie per configurare l'elenco dei materiali più richiesti saranno presenti nella voce "Materiali più richiesti", sezione "Parametri e tabelle". Riportiamo di seguito la descrizione delle operazioni, che si trovano comunque nel Manuale Fluxus.

## Determinare la modalità operativa

Nella procedura di configurazione del sistema si darà la possibilità di scegliere la modalità operativa per il calcolo dell'elenco dei materiali più richiesti:

- 1. Inclusione ultimi giorni
- 2. Periodo con data di inizio e di fine

Nel primo caso (modalità "Inclusione ultimi giorni") il campo significativo sarà "Materiali più richiesti : inclusi" nel quale si indicherà il numero di giorni antecedenti alla data di generazione della classifica che saranno presi in considerazione nel calcolo.

Nel secondo caso (modalità "Periodo con data di inizio e di fine") i campi significativi saranno "Materiali più richiesti : Data inizio" e "Materiali più richiesti : Data fine" nei quali si indicheranno le date di inizio e fine del periodo che sarà preso in considerazione nel calcolo.

## Determinare le tipologie materiali da prendere in considerazione

Tramite il campo "Materiali più richiesti : tipologia" verrà presentato un elenco di tipologie materiale sulle quali si potranno eseguire i rilievi statistici. Le tipologie proposte sono le seguenti: Monografia, Registrazione sonora musicale, Film e videoregistrazione, Materiale multimediale. E' comunque sempre possibile comprendere tutte le tipologie anche se solitamente si escludono sempre i materiali non catalogati (es. la chiave del bagno, oppure gli e-reader).

## Determinare le richieste minime necessarie

Tramite il campo "Materiali più richiesti : minimo" si indicherà il numero minimo di richieste presenti affinché il materiale venga preso in considerazione.

## Disattivare la generazione dell'elenco

La disattivazione della generazione automatica della tabella sarà implicita se non verrà indicato nulla nei tre campi deputati alla determinazione della modalità operativa.

Il terzo parametro utile per la generazione della vetrina, ovvero con quale frequenza viene rigenerato il calcolo dei materiali più richiesti, dipende invece dalle impostazioni del Crontab, cioè lo schedulatore delle attività automatiche, servizio del sistema operativo del server.

Per evitare di sovraccaricare la base dati Oracle, in OpenWeb è prevista una cache di 5 ore durante le quali si utilizza lo stesso valore proveniente dalla base dati Oracle.

La pagina nel menu di configurazione del sistema in Fluxus si presenta come da immagine seguente:

| Sistema Bibliotecario di Teramo e<br>  Parametri e Tabelle   Biblioteche                                                                                                    | Pescara [ Release 8.2.3 ] Menu responsabile<br>Verifica attività   Manutenzione generale   Statist                                                                                                    | e :: Configurazione sistema<br>liche                                                                                                    |                                                                                                    | Fluxus                                                                                                    |
|----------------------------------------------------------------------------------------------------|----------------------------------------------------------------------------------------------------|----------------------------------------------------------------------------------------------------|----------------------------------------------------------------------------------------------------|----------------------------------------------------------------------------------------------------|
| Generale<br>Legenda<br>Info sistema<br>Parametri sistema<br>Parametri generali<br>Parametri Utante Web<br>Parametri Opac<br>Masenali più nchiest<br>Novità e nuove acquisizioni                                                                                                    | Elenco materiali più richiesti<br>Modalità operativa<br>Materiali più richiesti : Inclusi<br>Materiali più richiesti : Data inizio<br>Materiali più richiesti : Data fine<br>Materiali più richiesti : minimo"<br>Materiali più richiesti : tipologia"                                                                                                    | Inclusione ultimi giomi<br>600 ultimi giomi<br>2 richieste presenti<br>Tutte le tipologie •                                                                                                    | Elenco sistema<br>Utima generazione data<br>Utima generazione orario<br>Record totali<br>Elenco biblioteche<br>Utima generazione data<br>Utima generazione orario<br>Record totali        | 20.08.2015<br>11.47<br>57<br>20.08.2016<br>11.47<br>58                                                                            |
| <ul> <li>Linix Opac esterni</li> <li>Parametri Mail</li> <li>Tabelle sistema</li> <li>Titoli di studio</li> <li>Professioni</li> <li>Tipi ol indifizzo</li> <li>Documenti</li> <li>Zone di appartenenza</li> <li>Categorie ol interesse</li> <li>Nazionalità</li> <li>Tipi locutificativi</li> </ul> | Aggiorna<br>Nel campo "Maserfall plù richlesti : inclus<br>sosrano presi in considerazione nella re<br>in alternativa nel campi "Materiali plù rich<br>Non indicare alcun valore nel tre campi<br>valori sia per i giorni di inclusione che p<br>solo campo "Materiali plù richlesti : inclu<br>Nel campo "Materiali plù richlesti : tipolo<br>considerazione nella retativa statistica, s<br>statistico e che prevedano un cotice i El<br>quantità minima di richleste necessarie p | I <sup>II</sup> si definiscono i giorni antecedenti alla data del calcolo ch<br>dativa statistica.<br>hiesti i data inizio <sup>1</sup> e "Materiali più richiesti i data fine" si pur<br>titolica atessa<br>significa che la statistica non è attiva. Se inverse si indicano<br>er le date di inizio e fine, allora si prenderà in considerazion<br>si <sup>1</sup><br>gia <sup>11</sup> si definisce la tipologia di materiale che sarà presa in<br>Sono proposte solo tipologia di materiale che sarà presa in vello<br>Sono proposte solo tipologia di materiale che sarà presa in<br>Sono proposte solo tipologia che siano significative a invello<br>sono proposte solo tipologia che siano significative a invello<br>sono proposte solo tipologia che siano significative a la vello<br>sono proposte solo tipologia che siano significative a la vello<br>sono proposte solo tipologia che siano significative a la vello<br>sono proposte solo tipologia che siano significative a la vello<br>sono proposte solo tipologia che siano significative a la vello<br>sono proposte solo tipologia che siano significative si definisce i<br>per la visualizzazione nell'eterno. | Cuesta functone provvede alta g<br>materiali più richiesti, in base all'<br>all'ultra operatorio registrata.<br>L'esecuzione di questa funcione<br>sconstglia quindi l'uso quando il<br>a | enerszione di un nuovo elenco dei<br>atuale configurazione e aggiornata<br>railenta tutto il sistema, se ne<br>servizio è attivo. |
| Servizio attivo                                                                                                    |                                                                                                    |                                                                                                    |                                                                                                    |                                                                                                    |

## Come si fa:

per configurare le vetrine automatiche (Novità, Nuove Acquisizioni, I più richiesti), occorre entrare nel menu Aspetto > Widget e aprire il box relativo all'area centrale - "Central Widget Area".

## La vetrina tematica: I Consigliati

Questa vetrina, a differenza delle altre, non si popola in modo automatico ma è richiesto l'intervento dell'Amministratore: si tratta infatti di uno strumento che dà la possibilità al bibliotecario di organizzare percorsi tematici rivolti all'utente.

## Come si fa:

- 1) da Pannello WP abilitare e configurare la vetrina I Consigliati come descritto sopra
- 2) aprire la home page di OpenWeb
- 3) effettuare la ricerca adatta a reperire il materiale che si intende mostrare in questa vetrina
- 4) cliccare sul bottone azzurro "Aggiungi ai consigliati" che compare accanto ad ogni materiale: la Vetrina si popola dei materiali così scelti.

### Nexus IT S.r.l.

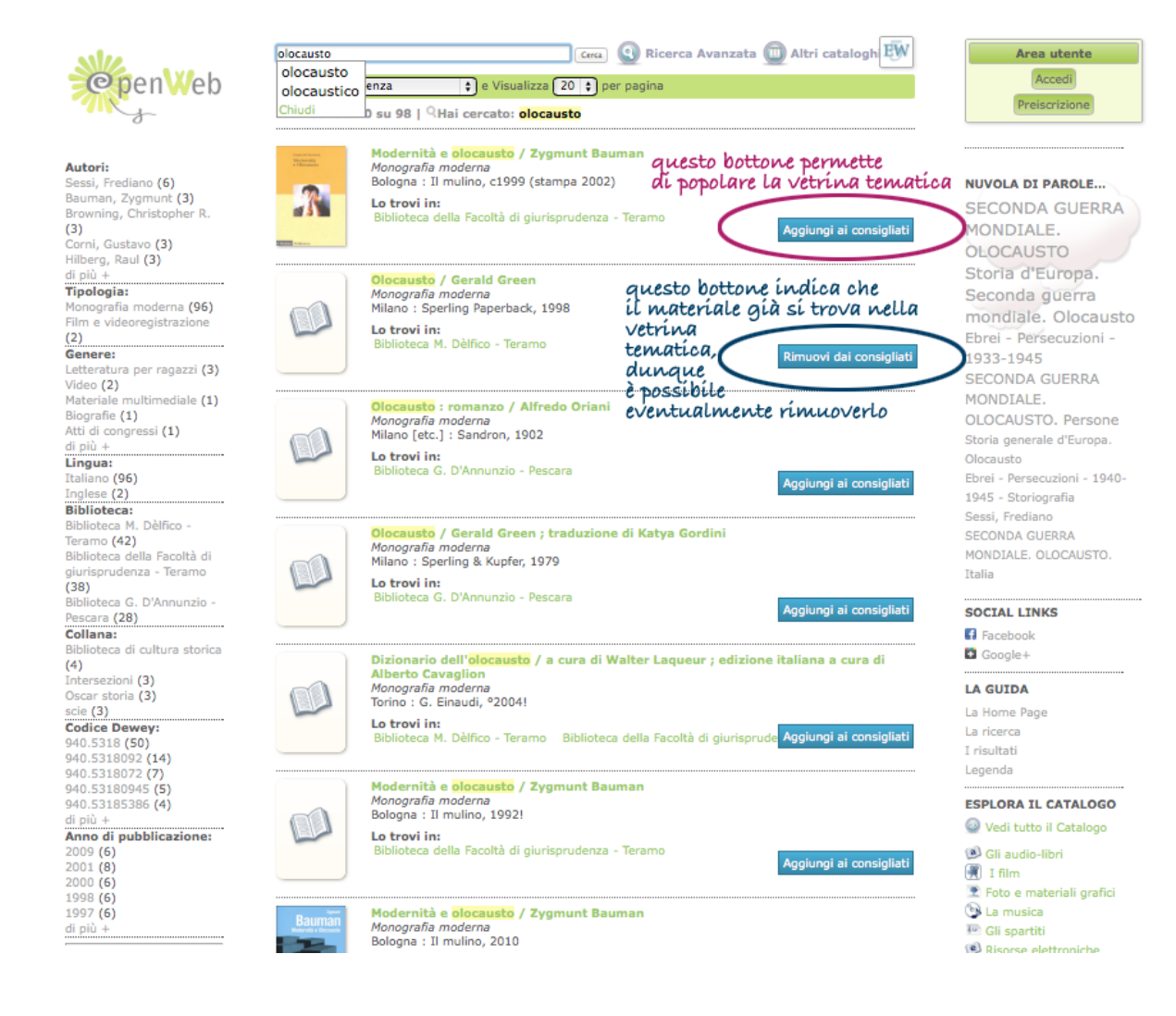

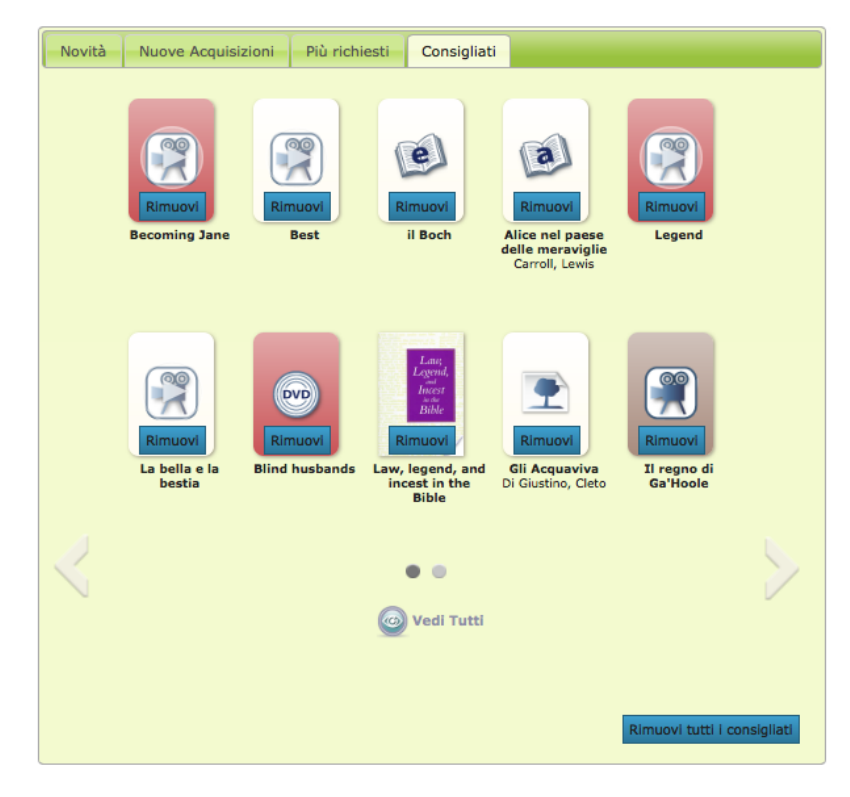

Per rimuovere i materiali dalla vetrina è possibile cliccare sul bottone "Rimuovi dai consigliati" che compare accanto al materiale presente in vetrina, oppure dalla vetrina stessa è possibile rimuovere ogni materiale uno alla volta o tutti insieme.

## Le colonne laterali: le Utilità o Widget

Le colonne laterali sono dedicate ad elementi di utilità per la navigazione; la colonna di sinistra di default è dedicata alle utilità per la Biblioteca (es. la ricerca di una biblioteca fra quelle del sistema) e alle notizie del sistema bibliotecario o della singola biblioteca (articoli del blog); la colonna di destra presenta le utilità per l'utente.

I box di utilità, o "widget", sono posizionabili dove si preferisce all'interno delle due colonne, ed in generale, per poter visualizzare una funzionalità dell'applicativo, occorre posizionare (cliccando sul box e trascinandolo - "drag & drop") all'interno di una di queste aree il widget corrispondente. Per non perdere le impostazioni di un widget nel rimuoverlo dall'area in cui lo si era collocato occorre posizionarlo nella sezione "Widget non attivi" in modo che pur non essendo visualizzato dal browser si possano mantenere le impostazioni (titoli, testi, etc...) nel caso si desideri poi riattivarlo. Se non si desidera riattivarlo, è sufficiente rimuoverlo dall'area.

Le colonne laterali nel Pannello di Amministrazione WP menu Aspetto > Widget hanno la seguente corrispondenza:

## • Colonna di sinistra -> "Primary Widget Area"

## • Colonna di destra -> "Secondary Widget Area"

Le due colonne presentano un aspetto diverso a seconda che ci si trovi nella homepage del sistema o di una Biblioteca oppure dopo aver effettuato una ricerca: in questo caso, infatti, le colonne si popolano automaticamente con degli elementi che permettono di raffinare la ricerca appena effettuata (le faccette nella colonna di sinistra) o di estendere la ricerca (la nuvola di termini correlati nella colonna di destra se il corrispondente widget "OpenWeb Termini Correlati" è posizionato nel box "Secondary Widget Area"). Come configurazione di default la **colonna di sinistra** (o "Primary Widget Area") in home page del Catalogo Collettivo presenta i seguenti elementi:

- Logo (vedi sopra come impostarlo)
- box "Cerca Biblioteca" (widget Nexus "Cerca Biblioteca")
- box del Blog Collettivo "BiblioNews" (widget "Diamond Recent Posts");

Nella home page di una singola Biblioteca invece la colonna non ha un'impostazione definita e l'Amministratore può posizionare gli widget che preferisce in quest'area. Se ad esempio una Biblioteca pubblica spesso degli articoli (o post) nel suo blog, si consiglia di posizionare in quest'area il widget "Articoli Recenti".

L'elenco delle biblioteche (widget Nexus "Cerca Biblioteca" e "Diamond Bloglist")

#### Tutte le biblioteche del sistema × CERCA BIBLIOTECA A.F.B.I.S. Associazione Fiorentina Battaglie In Scala Vedi Tutte Abbazia di Vallombrosa Accademia dei Georgofili Accademia della Crusca BIBLIO NEWS Accademia delle Arti del Disegno Accademia di Belle Arti di Firenze Settimana della Bonifica Idraulica 18 - 26 maggio 2013 Cosa Acque Accademia toscana di scienze e lettere La Colombaria Amici della Terra Anpi - Sezione Oltrarno Firenze nterne Quand... Leggi tutte 23 mag 2013 BIblioteca ARPAT Archivio Storico - Il Sessantotto - Archivio del Risorgimento Leggere per non Arci Nova Associazione dimenticare Serie di incontri e Associazione Culturale Italia Russia **Children** letture tematiche Associazione Culturale Testimonianze sulla storia del secolo p... Leggi Associazione Italia Ungheria 23 mag 2013 Biblioteca delle Associazione Toscana Idrocefalo e Spina Bifida - ATISB

Il widget Nexus "Cerca Biblioteca" permette di visualizzare tutte le biblioteche del Sistema in una finestra in sovrimpressione (l'elenco è ordinato alfabeticamente - con le maiuscole prima delle minuscole - e cliccando sul nome della biblioteca che interessa si accede alla home page OpenWeb della Biblioteca stessa) oppure di cercarne una in particolare. La ricerca fra le biblioteche del Sistema viene effettuata sul campo "Titolo del sito" (cioè "blog name"), che si trova nel menu *Impostazioni >* 

## Generale del Pannello di Amministrazione WP.

Essendo che la configurazione iniziale delle Biblioteche viene importata direttamente da EasyDat, in pratica la ricerca al momento insiste sul campo "Denominazione sintetica della Biblioteca" che corrisponde al

campo "Titolo del sito", invece che sul campo "Denominazione completa della Biblioteca" (che in WP corrisponde al campo "Motto" ovvero "Blog description"). Questa incongruenza fra le due ricerche - su EasyWeb e su OpenWeb - è già stata eliminata ed è attualmente in test la ricerca sul campo Motto cioè sulla Denominazione completa della Biblioteca come in EasyWeb.

Il suggerimento per la ricerca si attiva dal terzo carattere in poi e mostra tutti i nomi che contengono in un qualsiasi punto il token digitato.

## Come si fa:

E' un widget che fa parte della configurazione di default, ma se lo si fosse per sbaglio eliminato, è possibile ripristinarne la posizione da menu *Aspetto > Widget ->* trascinare il widget "Cerca Biblioteca" nel box "Primary Widget Area".

Il widget "Diamond Bloglist", che se attivato visualizza la lista dei blog, non compare di default in quanto già il widget "Cerca Biblioteche", come abbiamo visto, permette di accedere rapidamente ad una biblioteca o all'elenco delle biblioteche (e dunque dei relativi blog). E' comunque possibile attivare questo widget, seguendo la consueta modalità descritta sopra, se si vuole ad esempio visualizzare un sottoinsieme delle biblioteche che compongono il Sistema bibliotecario: una biblioteca scolastica potrebbe infatti voler visualizzare con questo widget l'elenco delle altre biblioteche scolastiche del Sistema.

## Come si fa:

All'interno del box di modifica del widget è possibile impostare: il titolo della lista, quali blog escludere dalla lista selezionando la relativa casella di spunta e le modalità di visualizzazione delle voci della lista.

## Blog collettivo (widget "Diamond Recent Posts")

Sempre nella colonna di sinistra nella Home page relativa al Catalogo Collettivo è impostato di base il widget "Diamond Recent Posts" che permette di visualizzare gli articoli postati nei blog delle varie Biblioteche.

## Come si fa:

Come si vede nella figura, all'interno del box di modifica del widget è possibile impostare un titolo, il numero massimo di post visualizzabili, è possibile escludere dalla visualizzazione i post di una o più biblioteche selezionando la relativa casella di spunta ed è possibile scegliere il

| Imieisti O         | penWeb - CatalogoCollettivo 🌻 🕴                      | Nuovo                                                                                                 |                                                                     |                                                               | Salve valentina                                                                                                    |  |
|--------------------|------------------------------------------------------|----------------------------------------------------------------------------------------------------|---------------------------------------------------------------------|---------------------------------------------------------------|----------------------------------------------------------------------------------------------------|--|
| Bacheca            | R Widget                                             |                                                                                                    |                                                                     |                                                               | intpostazioni schermo + Aiuto                                                                                      |  |
| Articoli           |                                                      |                                                                                                    |                                                                     |                                                               |                                                                                                    |  |
| Aedia              |                                                      |                                                                                                    |                                                                     |                                                               |                                                                                                    |  |
| Pagine             |                                                      |                                                                                                    |                                                                     |                                                               |                                                                                                    |  |
| Commenti           | Widget disponibili                                   |                                                                                                    |                                                                     |                                                               | Primary Widget Area                                                                                                |  |
| Ispetto            | Trascinaro i widget da qui su una si                 | debar sulla destra por renderli attivi. Tra                                                           | soinare nuovemente qui i widget                                     | per disattivarli ed eliminare le loro                         | Here you can put one or two of your main                                                                           |  |
| lget               | impostazioni.                                        |                                                                                                    |                                                                     |                                                               | widgets (like an intro text, your page                                                                             |  |
| U<br>loci del tema | Arohivi                                              | Ari Social Links                                                                                      | Articoli recenti                                                    |                                                               | loft sidebar. The sidebar is fixed, so the                                                                         |  |
| Con Ger Ierria     | Un archivio mensile degli articoli                   | A list with your social profile links                                                                 | Gli articoli più recenti di questi                                  | D                                                             | widgets content will always be visible, ever<br>when conting drugs the page                                        |  |
| tont               | di questo sito                                       |                                                                                                    | sito                                                                | questo è il widget                                            | and a composition of page.                                                                                         |  |
| npostazioni        | Calendario                                           | Categorie                                                                                             | Cerca                                                               | che visualizza i pos                                          | Cerca biblioteche: Cerca Biblioteca v                                                                              |  |
| penweb<br>lenu     | Un archivio mensile degli articoli<br>di questo sito | Una lista o casella a discesa delle<br>categorie                                                      | Un modulo di ricerca per ques<br>sito                               | pubblicati<br>dalle hiblioteche <                             | Diamond Recent Posts v                                                                                             |  |
| ollassa il menu    | Cross biblisteeba                                    | Orana fanda                                                                                           | Or manual accession                                                 | del cíctem a                                                  | Widget Title:                                                                                                    |  |
|                    | Bioerce blog con                                     | Mostra i fondi delle hiblicteche/a                                                                    | Loommenti niù recenti                                               | UCL SISCEMU                                                   | Biblio News                                                                                                    |  |
|                    | autocompletamento                                    |                                                                                                    | r commente pro recerto                                              | numero massimo                                                | Cache Expire Time (sec):<br>120<br>Brate count                                                                     |  |
|                    | Diamond Recent Comments                              | Menu personalizzato                                                                                   | Meta                                                                | ni post visinnizzati                                          | 5                                                                                                    |  |
|                    | Diamond Recent Comments                              | Utilizzare questo widget per<br>aggiungere uno dei menu<br>personalizzati come se fosse un<br>widget. | Link per il log in/out,<br>l'amministrazione, i feed e<br>WordPress | ,                                                             | Exclude blogs: (The first 50 blogs)<br>Associazione Culturale<br>Testimonianze<br>Seminario Vescovile di Fiescle - |  |
|                    | Openweb Login                                        | Openweb Termini Correlati                                                                             | Openweb Vetrina                                                     | è possibile escludere                                         | Fondo Bandini<br>Distituto Stensen                                                                                 |  |
|                    | Login                                                | Nuvola dei Termini Correlati                                                                          | Vetrina della homepage                                              | í post dí una o píù<br>hiblíoteche                            | Comunità Giovanile San Michele<br>Società Dantesca Italiana                                                        |  |
|                    | Pagine                                               | RSS                                                                                                   | Tag Cloud                                                           | DIDIDLECHE                                                    | Interiora in scena<br>Interiora in scena                                                                           |  |
|                    | Le pagine di questo sito<br>WordPress                | Voci da qualsiasi feed RSS o<br>Atom                                                                  | I tag meggiormente utilizzati ir<br>formato nuvola                  | 1                                                             | Biblicteca della Soprintendenza<br>Archivistica per la Toscana<br>Associazione Outurale Italia Bussia              |  |
|                    | Testo                                                |                                                                                                    |                                                                     |                                                               | Biblioteca Comunale Vaglia                                                                                         |  |
|                    | Testo o HTML libero                                  |                                                                                                    |                                                                     | 1. 1                                                          | Format string:                                                                                                    |  |
|                    |                                                      |                                                                                                    |                                                                     | qui viene definita                                            | (nexus_default)<br>(nexus_default) - Titolo senza link,                                                            |  |
|                    |                                                      |                                                                                                    |                                                                     | la visualizzazione                                            | estraito, data, nome del blog<br>(title) - The post's title                                                        |  |
|                    |                                                      |                                                                                                    |                                                                     | del post nella colonna                                        | (title_txt) - The post's title (without link)                                                                      |  |
|                    | Widget non attivi                                    |                                                                                                    | (excerpt) - The post's excerpt<br>(date) - The post's date          |                                                               |                                                                                                    |  |
|                    | Trascinare qui i widget per rimuover                 | V dalla sidebar ma mantenendo le loro i                                                               | impostazioni.                                                       |                                                               | (author) - The post's author<br>(avatar) - Author's avatar                                                         |  |
|                    | Hate Locia X                                         | Articell second                                                                                       | Articoli recenti Commenti recenti                                   |                                                               |                                                                                                    |  |
|                    | Meta: Login                                          | Articoli recenti                                                                                      | Commenti recenti                                                    |                                                               | (blog_link) - The post's blog link<br>(blog_url) - The post's blog url<br>(more) - The "Bead More" link            |  |
|                    | Archivi                                              | Menu personalizzato: Guida ir *                                                                       | Categorie                                                           | *                                                             | Avatar Size (px):                                                                                                  |  |
|                    | Mota r                                               | Diamond Bloglist                                                                                      | Articoli recenti                                                    | *                                                             | 30<br>Default Avatar URL:                                                                                          |  |
|                    | Categorie: Argomenti                                 |                                                                                                    |                                                                     |                                                               | "Read More" link text:                                                                                             |  |
|                    |                                                      |                                                                                                    |                                                                     |                                                               | DateTime format (manual):<br>d M Y                                                                                 |  |
|                    |                                                      |                                                                                                    |                                                                     |                                                               | If you like this widget then: <u>Buy me a</u><br><u>beer!</u><br>Maximum posts per blog (0 for<br>unlimited):      |  |
|                    |                                                      |                                                                                                    | 6                                                                   | quí sí ímposta il ———                                         | * 3                                                                                                    |  |
|                    |                                                      |                                                                                                    | V                                                                   | umero massimo ai post<br>/isualizzato per oani                | Cancella I Chiudi Salva                                                                                            |  |
|                    |                                                      |                                                                                                    | v<br>k                                                              | iumero massimo ai post<br>ísualízzato per ogni<br>úblíoteca   | Secondary Widget Area du Salva                                                                                     |  |
|                    |                                                      |                                                                                                    | v<br>ž                                                              | rumero massimo ai post<br>visualizzato per ogni<br>viblioteca | Secondary Widget Area                                                                                              |  |

formato di visualizzazione del post nella colonna copiando ed incollando nell'apposito campo "Format string" una delle opzioni proposte. Fra queste, quella pre-impostata è {nexus\_default} che permette di visualizzare una miniatura dell'immagine in evidenza, il titolo dell'articolo, un abstract, la data, e il nome della biblioteca che ha pubblicato l'articolo.

## Blog della singola biblioteca (widget "Articoli Recenti")

Analogamente, nella home page di una Biblioteca, nella colonna di sinistra è possibile collocare il widget "Articoli Recenti" che permette di visualizzare gli ultimi articoli postati dalla biblioteca stessa.

| 🖚 Imieisti Ad             | ccademia delle Arti del Disegno 🕔 🗭 🚽                 | Nuovo                                                                                                 |                                                                     |                                       | Salve valentina 🔚                                                                                                    |             |
|---------------------------|-------------------------------------------------------|----------------------------------------------------------------------------------------------------|---------------------------------------------------------------------|---------------------------------------|----------------------------------------------------------------------------------------------------|-------------|
| 💮 Bacheca                 | Widget aui ci ve                                      | de che cíamo nel Da                                                                                   | usello dí                                                           |                                       | Impostazioni schermo + Aiuto +                                                                                                    | Come s      |
| Articoli  Media  Regine   | una Bíbl                                              | lioteca (e non più ne                                                                                 | l Catalogo Collett                                                  | ivo)                                  |                                                                                                    | Entrare r   |
| Commenti                  | Widget disponibili                                    |                                                                                                    |                                                                     | *                                     | Primary Widget Area                                                                                                    | di Ammir    |
| Aspetto<br>Widget<br>Menu | Trascinare i widget da qui su una si<br>Impostazioni. | debar sulla destra per renderii attivi. Tra                                                           | iscinare nuovamente qui i widget p                                  | ter disattivarii ed eliminare le loro | Here you can put one or two of your main<br>widgets (like an inho text, your page<br>navigation or some social alle (inks) in your<br>left eighter. The righter is find to the | di una Bi   |
| Opzioni del terna         | Un archivio mensile degli articoli<br>di questo sito  | A list with your social profile links                                                                 | Gli articoli più recenti di questo                                  |                                       | widgets content will always be visible, even<br>widgets content will always be visible, even<br>when acrolling down the page.                                                  | (barra sc   |
| Impostazioni              | Calendario                                            | Categorie                                                                                             | Cerca 9                                                             | nesto è il widget 🦵                   | Articoli recenti v                                                                                                    |             |
| Openweb<br>Menu           | Un archivic mensile degli articoli<br>di questo sito  | Una lista o casella a discesa delle<br>categorie                                                      | Un modulo di ricerca per quan<br>sito                               | a trascinare<br>ell'area              | Titolo:                                                                                                    | "i miei sit |
| Collassa il menu          | Cerca biblioteche                                     | Cerca fondo                                                                                           | Commenti recenti CC                                                 | mispondente                           | Numero di articoli da visualizzare:                                                                                                    | scaliara    |
|                           | Ricerca blog con<br>autocompletamento                 | Mostra i fondi delle biblioteche/a                                                                    | I commenti più recenti 🛛 🛛                                          | la colonna sínístra                   | 5 Nostrare la data dell'articolo?                                                                                                    | SCEGIIEIE   |
|                           | Diamond Recent Comments                               | Menu personalizzato                                                                                   | Meta                                                                |                                       | Cancella I Chiudi Salva                                                                                                    | bibliotec   |
|                           | Diamond Recent Comments                               | Utilizzare questo widget per<br>aggiungere uno dei menu<br>personalizzati come se losse un<br>widget. | Link per il log in/out,<br>l'amministrazione, i feed e<br>WordPress |                                       | Secondary Widget Area +                                                                                                    | desidera    |
|                           | Openweb Login                                         | Openweb Termini Correlati                                                                             | Openweb Vetrina                                                     |                                       |                                                                                                    | Asnetto     |
|                           | Login                                                 | Nuvola dei Termini Correlati                                                                          | Vetrina della homepage                                              |                                       | Central Widget Area "                                                                                                    | , lopotto   |
|                           | Pagine                                                | RSS                                                                                                   | Tag Cloud                                                           |                                       |                                                                                                    |             |
|                           | Le pagine di questo sito<br>WordPress                 | Voci da qualsiasi feed RSS o<br>Atom                                                                  | I tag maggiormente utilizzati in<br>formato nuvola                  |                                       |                                                                                                    |             |
|                           | Testo                                                 |                                                                                                    |                                                                     |                                       |                                                                                                    |             |
|                           | Testo o HTML libero                                   |                                                                                                    |                                                                     |                                       |                                                                                                    |             |
|                           |                                                       |                                                                                                    |                                                                     |                                       |                                                                                                    |             |

## i fa:

nel Pannello nistrazione iblioteca cura in alto: ti" > la а ita), menu > Widget:

- 1) trascinare il widget "Articoli recenti" nel box "Primary Widget Area"
- 2) dare eventualmente un diverso titolo al box (se non si mette un titolo, il box visualizzerà di default "Articoli recenti")
- 3) impostare il numero massimo di articoli da visualizzare nella colonna
- 4) selezionare la casella di spunta se si desidera visualizzare la data di pubblicazione dell'articolo
- 5) ricordarsi di salvare le modifiche!

## Area Utente (widget OpenWeb Login)

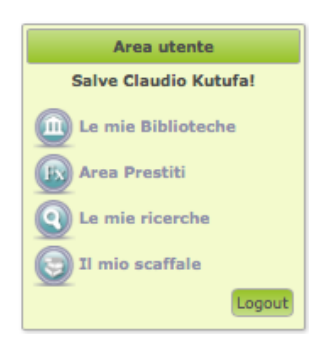

Questo widget è impostato di default nella colonna destra, cioè quella deputata ai servizi all'Utente; se si fosse eliminato per sbaglio questo widget, è sempre possibile ripristinarlo dal menu Aspetto > Widget trascinando "OpenWeb Login" nella Secondary Widget Area.

Il box "Area utente" permette all'utente di accedere ad una serie di funzionalità aggiuntive dell'applicativo con i propri identificativi che gli avrà rilasciato la Biblioteca presso la quale è iscritto.

Se l'utente non fosse ancora iscritto in nessuna delle biblioteche del sistema, può effettuare una pre-iscrizione inserendo i propri dati anagrafici nel programma per

velocizzare la successiva effettiva iscrizione da effettuarsi recandosi in biblioteca.

Se l'utente è iscritto ad una delle biblioteche, identificandosi dal box Area Utente può:

esprimere il gradimento: le stelline che compaiono della visualizzazione del formato completo del materiale

- prenotare il materiale: dalla visualizzazione del formato completo, cioè la scheda del libro o del film ad esempio, si apre il tab "Lo trovi in" e qui compare l'elenco delle biblioteche che possiedono il materiale in questione.
- salvare le proprie ricerche: per salvare una ricerca basta cliccare sul link "Salva la ricerca nel mio scaffale" che compare sotto la barra di ricerca e ordinamento.

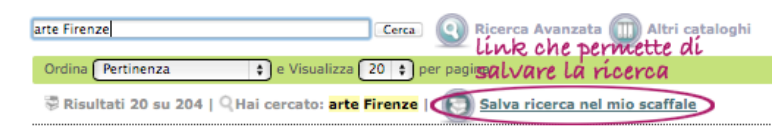

Il link "Le mie ricerche", sempre nel box Area Utente, apre una finestra in sovrimpressione che presenta all'utente le ricerche che ha salvato.

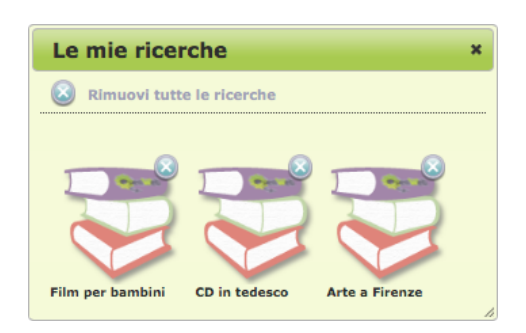

Cliccando sull'icona si rilancia la corrispettiva ricerca. Per eliminare una ricerca: cliccare sul segno "X" che compare sull'icona nell'angolo in alto a destra; per eliminarle tutte: bottone "Rimuovi tutte le ricerche".

• salvare una bibliografia grazie al "Mio scaffale": questa funzione permette all'utente di crearsi uno scaffale dedicato contenente le schede dei materiali che costituiscono la sua bibliografia.

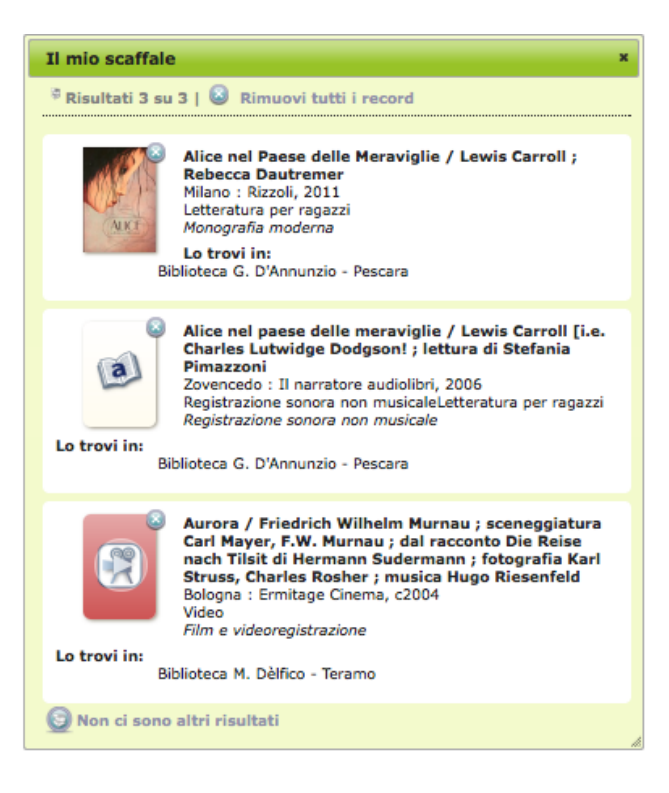

Per popolare "Il mio scaffale" basta cliccare sull'immagine che compare sull'angolo in alto a destra della copertina del materiale prescelto quando l'utente ha effettuato l'accesso.

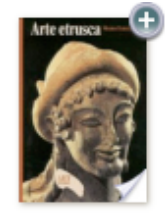

Lo Scaffale si presenta poi come un elenco di materiali in formato ridotto; è possibile rimuovere ogni singolo materiale dal segno "X" presente sulla copertina oppure svuotare tutto lo scaffale grazie al bottone "Rimuovi tutti i record".

## Sezioni del Sito (widget Pagine)

Dal menu Pagine (vedi relativo approfondimento nella sezione dedicata) è possibile creare delle pagine informative che vanno a costituire una navigazione di OpenWeb come se fosse un vero e proprio sito web. Come impostazione di default, le Pagine sono state usate per realizzare una piccola Guida on line che ogni Sistema Bibliotecario può personalizzare e/o integrare a piacere.

**Come si fa:** Per poter visualizzare l'elenco dei link a queste pagine dal menu *Aspetto > Widget* scegliere e trascinare nella Secondary Widget Area il box "Pagine".

Per escludere una pagina dall'elenco delle pagine realizzate, occorre per prima cosa individuare l'ID della pagina che si intende escludere, che viene dato automaticamente da WordPress. L'ID della pagina si trova andando in modifica della pagina stessa, nella url che appare nel browser:

es. http://opac.comune.fi.it/OpenWeb/RT10AK/wp-admin/post.php?post=2&action=edit

E' evidenziato in grassetto il punto in cui compare l'ID di quella pagina, cioè in questo caso "2" (ricordiamo che il post con id 2 è sempre la pagina di Benvenuto).

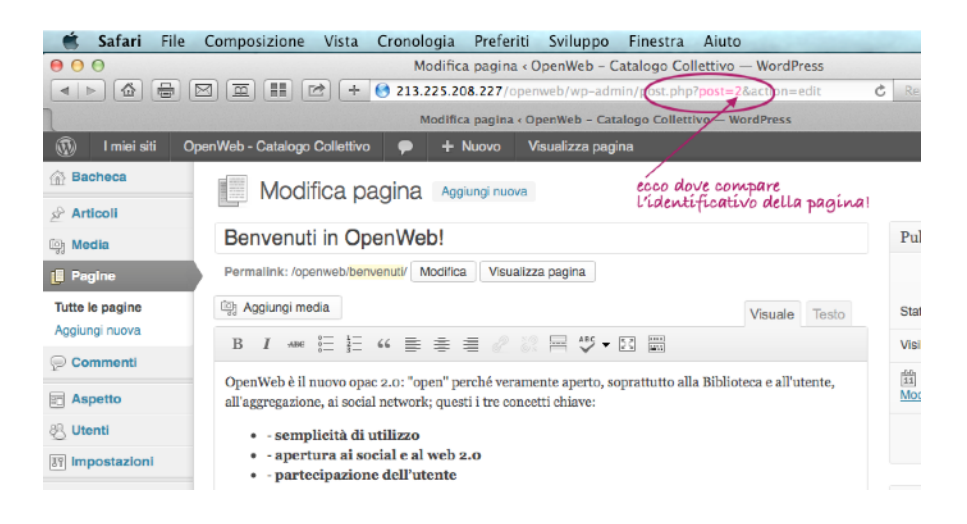

Dal menu Widget quindi, dopo aver trascinato il widget "Pagine" nell'area in cui si desidera farlo comparire, per escludere la pagina dall'elenco basta a questo punto scrivere nel campo "Escludi" il numero che compare dopo "post=" seguito da virgola ed eventuale altro numero di altra pagina che si vuole escludere dall'elenco: salvare e la pagina non comparirà nel menu.

## Cerca Fondo (widget Nexus Cerca Fondo)

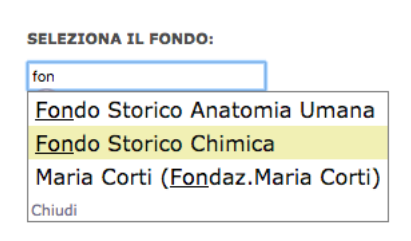

Analogamente al widget Nexus "Cerca Biblioteca", questa funzionalità permette di cercare e visualizzare i fondi di tutto il Sistema Bibliotecario o di una singola Biblioteca e di lanciare

ricerche sul fondo prescelto. L'auto-completamento della ricerca parte dal terzo carattere che si immette nel campo di testo. Il bottone "Vedi tutti" apre una finestra in sovrimpressione che mostra l'elenco dei fondi presenti: cliccando su un fondo, si scatena la relativa ricerca e viene mostrato l'elenco in formato breve di tutti i materiali presenti in quel fondo.

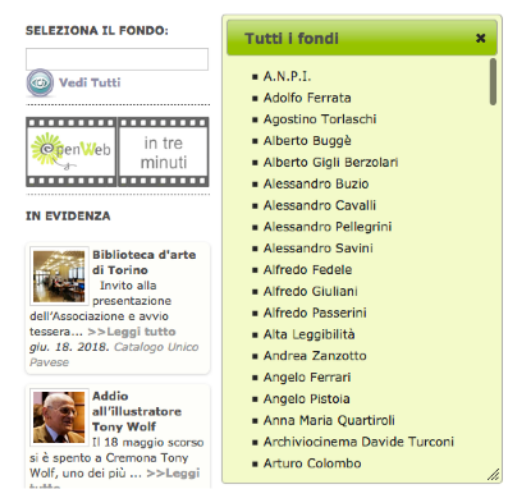

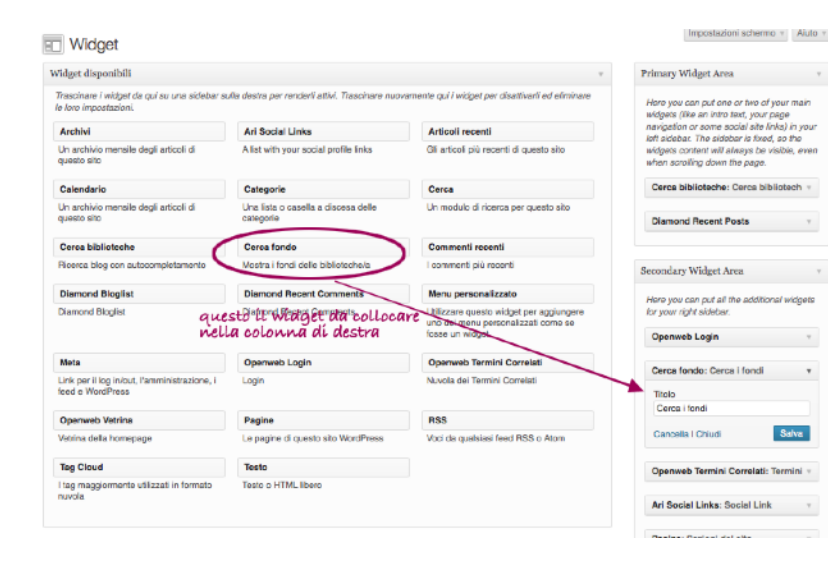

## Come si fa:

Per attivare questa funzionalità, come per gli altri widget, basta entrare nel pannello di Amministrazione WP > *menu Aspetto > Widget* - da qui cliccare e trascinare sull'area destra (la "Secondary Widget Area") il widget "Cerca fondo".

## Seguici su.. (widget Ari Social Links)

#### SEGUICI SU... Twitter Facebook Google+

Google+
 YouTube

Il box "Seguici su..." permette un collegamento rapido alla pagina dei Social in cui è presente il Sistema o la Biblioteca; il widget corrispondente a questo box, "Ari Social Links", consente di creare un piccolo menu di accesso rapido ai social network in cui è presente la biblioteca o il Sistema Bibliotecario.

|                  |                                                                         | + Nucso                                          |                                                    |                                   |                                   |        |
|------------------|-------------------------------------------------------------------------|--------------------------------------------------|----------------------------------------------------|-----------------------------------|-----------------------------------|--------|
| Bacheoa          | and Midney                                                              |                                                  |                                                    |                                   | Importazioni achermo +            | Aiu    |
| rticoli          | B wolder                                                                |                                                  |                                                    |                                   |                                   |        |
| odia             |                                                                         |                                                  |                                                    |                                   |                                   |        |
| soine            | 0                                                                       | westo il widaet da oo                            | Locare                                             |                                   |                                   |        |
| ornmenti         | Widget disposibili                                                      | ella colomna di desto                            |                                                    |                                   | Primary Widnet Area               |        |
| usalia           |                                                                         |                                                  | **                                                 | densities of a density of a large |                                   |        |
| speno            | <ul> <li>Traseinare / wager de qui du une s<br/>importazioni</li> </ul> | voobar suite destva per rendem attwi. Tra        | sonore nuevamonte qui i weget per                  | ciscawani eo elitertare le tore   | Recordson Widest Area             |        |
| GML              | in providence in                                                        |                                                  |                                                    |                                   | secondary wrogen sizes            |        |
| ioni del terna   | Archivi                                                                 | Ari Social Links                                 | rticoli recenti                                    |                                   | Hore you can put all the addition | (ona)  |
| terrii           | Un archivio mensile degli articolo                                      | A list with your social profile links            | staticol più recenti di questo                     |                                   | widgets for your right sidebar    |        |
| indisateogra     |                                                                         |                                                  |                                                    |                                   | Operando Legio                    |        |
|                  | Calendario                                                              | Categorie                                        | Cerca                                              |                                   | openines cogin                    |        |
| mu               | Un prohivio monsilo degli priipoli<br>di questo sito                    | Una lista o ossella a discesa delle<br>ostegorio | Un modulo di ricerca per questo<br>sito            |                                   | Openweb Termini Correlat          | i: N   |
| ALLONG IT THAT'S | Cerca biblioteche                                                       | Cerca fondo                                      | Commenti recenti                                   |                                   | Business Residential data data    |        |
|                  | Filoarea blog con                                                       | Mostra i fandi dalla bibliotechera               | I commenti più recenti                             |                                   | Pagine: Sectors del sito          |        |
|                  | autocompletamento                                                       |                                                  |                                                    |                                   | Ari Social Links: Seguici a       | ıa     |
|                  | Diamond Recent Comments                                                 | Menu personalizzato                              | Meta                                               |                                   | Title:                            |        |
|                  | Diamond Recent Commenta                                                 | Utilizzare questo widget per                     | Link per il log inibut,                            |                                   | Beguici su                        |        |
|                  |                                                                         | personalizzati come se fosse un<br>widget.       | WordPress                                          |                                   | RSS Text:                         |        |
|                  |                                                                         |                                                  |                                                    |                                   |                                   |        |
|                  | Openweb Login                                                           | Openweb Termini Correlati                        | Openweb Vetrino                                    |                                   | RES URL:                          |        |
|                  | Login                                                                   | Nuvola del Tarmini Complati                      | Venna della nomepage                               |                                   |                                   |        |
|                  | Pogine                                                                  | RSS                                              | Tog Cloud                                          |                                   | Testler Test                      |        |
|                  | Le pagine di questo sito<br>WordPress                                   | Vodi da gualaiasi leed RSS o<br>Atom             | I tag meggiormente utilizzati in<br>formato nuvola |                                   | Twitter                           |        |
|                  | No. 10                                                                  |                                                  |                                                    |                                   | Twitter UFL:                      |        |
|                  | Testo o HTML Page                                                       |                                                  | and all matter                                     | d nous da                         | https://twitter.com/nexusti       |        |
|                  |                                                                         |                                                  | que se mece                                        | CLI NOME UN                       | Facebook Text:                    | -      |
|                  |                                                                         |                                                  | VISNALIZZAR                                        | E HODING HILLOONI                 | Facebook                          | _      |
|                  |                                                                         |                                                  | WEL SOCIAL P                                       | VELWORK                           | Eastebook URL -                   | _      |
|                  | Widest nos attivi                                                       |                                                  |                                                    |                                   | http://www.facebook.com/p         | 93.05  |
|                  | The get that and the                                                    |                                                  | qui si m                                           | ette l'indirizzo web              |                                   |        |
|                  | Traseinare qui i widget per nimuova                                     | vil dalla sidobar ma mantonondo io loro          | impostazioni.                                      |                                   | Google+ Text:<br>Google+          |        |
|                  | Meta: Login *                                                           | Articoli recenti "                               | Commenti recenti                                   |                                   |                                   |        |
|                  |                                                                         |                                                  |                                                    |                                   | Google+ URL:                      |        |
|                  | Arahivi -                                                               | Menu personalizzato: Guida il 11                 | Categoria                                          |                                   | mps.vpius.googie.com              |        |
|                  |                                                                         |                                                  |                                                    |                                   | youtube Text:                     |        |
|                  | Meta -                                                                  | Diamond Bloglist                                 | Articoli recenti                                   |                                   | YouTube                           |        |
|                  |                                                                         |                                                  |                                                    |                                   | voub be URL:                      |        |
|                  | Categorie: Argomenti *                                                  |                                                  |                                                    |                                   | http://www.youtube.com/ch         | anne   |
|                  |                                                                         |                                                  |                                                    |                                   | Vimeo Text:                       |        |
|                  |                                                                         |                                                  |                                                    |                                   |                                   |        |
|                  |                                                                         |                                                  |                                                    |                                   | Writeo URL:                       |        |
|                  |                                                                         |                                                  |                                                    |                                   |                                   |        |
|                  |                                                                         |                                                  |                                                    |                                   | Convella   Chiuri                 | al ven |
|                  |                                                                         |                                                  |                                                    |                                   |                                   |        |
|                  |                                                                         |                                                  |                                                    |                                   | Articoli recenti: Notizie da      | I Sł   |
|                  |                                                                         |                                                  |                                                    |                                   | Testo: Esplora le collezion       | i      |
|                  |                                                                         |                                                  |                                                    |                                   |                                   |        |
|                  |                                                                         |                                                  |                                                    |                                   | Central Widget Area               |        |

## Come si fa:

Per poter visualizzare l'elenco dei Social Network in cui è presente il Sistema Bibliotecario o la Biblioteca dal menu *Aspetto > Widget* scegliere e trascinare nella Secondary Widget Area il box "Ari Social Links".

Qui basta inserire negli appositi campi il nome da visualizzare vicino all'icona del Social Network e l'indirizzo corrispondente alla pagina del Sistema o della Biblioteca sul Social stesso, es.

Twitter Text: "Seguici su Twitter! Twitter URL: "https://twitter.com/nexusfi"

## Aggiungere un box personalizzato (widget Testo)

Un widget molto semplice ma che permette utilizzi personalizzati molto interessanti, è quello chiamato "Testo": consiste in due campi: un titolo e un box dove è possibile inserire un testo oppure dell'html. E' facilmente intuibile che con una conoscenza html di base è possibile visualizzare in questo widget immagini, link e

quant'altro. Di default Nexus propone il titolo Esplora il Catalogo, ovvero un elenco di link che permettono di lanciare ricerche pre-impostate su tutto il catalogo per tipologia di materiale o per fascia di età.

Ecco come si presenta il widget a livello di codice html e come viene poi visualizzato nel browser:

| Titolo:<br>Esplora il Catalogo                                                                                                    | ESPLORA IL CATALOGO<br>Vedi tutto il Catalogo<br>Gli audio-libri<br>I film<br>Foto e materiali grafici                |
|----------------------------------------------------------------------------------------------------|----------------------------------------------------------------------------------------------------|
| Titolo:<br>Esplora il Catalogo<br><ul><br/><li>style="margin-bottom:10px"&gt;<a href="/openweb/#lcerca?"><img<br>src="/openweb/wp-content/uploads/2013/11/vedi.png" width="20"</img<br></a></li></ul>         | <ul> <li>Vedi tutto il Catalogo</li> <li>Gli audio-libri</li> <li>I film</li> <li>Foto e materiali grafici</li> </ul> |
| <ul> <li><ul> <li><ul> <li>style="margin-bottom:10px"&gt;<a href="/openweb/#!cerca?"><img<br>src="/openweb/wp-content/uploads/2013/11/vedi.png" width="20"</img<br></a></li> </ul> </li> </ul></li></ul>      | <ul> <li>Gli audio-libri</li> <li>I film</li> <li>Foto e materiali grafici</li> </ul>                                 |
| <ul><br/><li style="margin-bottom:10px"><a href="/openweb/#!cerca?"><img<br>src="/openweb/wp-content/uploads/2013/11/vedi.png" width="20"</img<br></a></li></ul>                                              | I film<br>Foto e materiali grafici                                                                                    |
| li style="margin-bottom:10px"> <a href="/openweb/#!cerca?"><img<br>rc="/openweb/wp-content/uploads/2013/11/vedi.png" width="20"</img<br></a>                                                                  | 💽 Foto e materiali grafici                                                                                            |
| rc="/openweb/wp-content/uploads/2013/11/vedi.png" width="20"                                                                                                    | (h )                                                                                                    |
|                                                                                                    | 🕒 La musica                                                                                                    |
| Vedi tutto il Catalogo                                                                                                    | 💯 Gli spartiti                                                                                                    |
| ino src="/openweb/wp-content/uploads/2013/11/ico-audiobook-50.ppg"                                                                                                    | Risorse elettroniche                                                                                                  |
| idth="20" /> Gli audio-libri                                                                                                    | Materiale multimediale                                                                                                |
| di>a href="/openweb/#!cerca?f[t41][]=132">/img src="/openweb/wp-                                                                                                    | V Periodici e riviste                                                                                                 |
| ontent/uploads/2013/11/ico-pellicola-50.png" width="20" />  I                                                                                                    | Le Tesi                                                                                                    |
| di> <a href="/openweb/#!cerca?fft411[]=138"><img src="/openweb/wp-&lt;/td&gt;&lt;td&gt;Libri antichi&lt;/td&gt;&lt;/tr&gt;&lt;tr&gt;&lt;td&gt;ontent/uploads/2013/11/ico-foto-50.png" width="20"/> Foto e</a> | Testi manoscritti                                                                                                    |
| ateriali grafici                                                                                                    | L'OPAC DEI RAGAZZI                                                                                                    |
| ni> <a href="/openweb/#icerca /i[i41][]=131"><img src="/openweb/wp-&lt;br&gt;ontent/uploads/2013/11/ico-cd-50.png" width="20"/> :La</a>                                                                       | 📴 Da 0 ai 5 anni                                                                                                    |
| nusica/li>                                                                                                    | 🕞 Dai 5 ai 10 anni                                                                                                    |
| Aggiungi automaticamente paragrafi                                                                                                    | Dai 9 ai 14 anni                                                                                                    |
|                                                                                                    | 🧧 Giovani adulti                                                                                                    |
| ancella I Chiudi Salva                                                                                                    | Dai 20 anni                                                                                                    |

## Come si fa:

Occorre innanzitutto preparare il codice html che si vuole inserire con un apposito editor; per visualizzare il box personalizzato dal menu *Aspetto > Widget* scegliere e trascinare nella Secondary Widget Area il box "Testo". Qui basta incollare il codice html precedentemente preparato e salvare. Da ricordare - come detto precedentemente - che per non perdere le impostazioni del widget nel rimuoverlo, occorre posizionarlo nella sezione "Widget non attivi" in modo che pur non essendo visualizzato dal browser si possano mantenere le impostazioni (titolo e codice html) nel caso si desideri poi riattivarlo.

## La barra superiore: la ricerca semplice e avanzata, l'ordinamento, gli altri Cataloghi

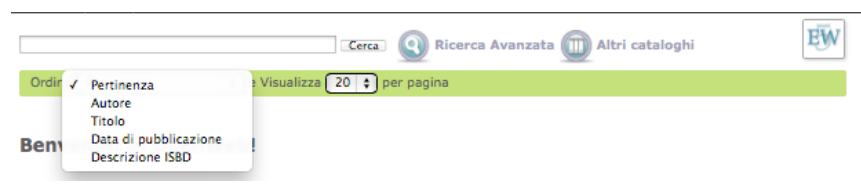

## La ricerca libera

OpenWeb presenta un campo di ricerca libera Google-like: il termine o i termini immessi vengono individuati in tutti i campi pertinenti per la ricerca libera, cioè in tutti i campi bibliografici. E' dunque il campo che corrisponde alla ricerca di EasyWeb "KW=..."

L'auto-completamento della ricerca libera si attiva dal terzo carattere in poi della prima parola (digitata in caratteri minuscoli) e mostra un massimo di 10 parole pertinenti più frequenti che iniziano con il token digitato. A partire dal secondo termine digitato, l'auto-completamento si attiva anche con un solo carattere e si restringe ai soli termini che aggiunti alla precedente ricerca (cioè messi in AND) producono comunque almeno un record di

| art       | Cerca                                           |
|-----------|-------------------------------------------------|
| arte      |                                                 |
| arti      | tinenza 🕴 e Visualizza 20 🛊 pe                  |
| art       |                                                 |
| artt      | ti in OpenWeb!                                  |
| arturo    |                                                 |
| arthur    | nuovo opac 2.0: "open" perché veramente ape     |
| artistica | di utilizzo                                     |
| artisti   | social e al web 2.0                             |
| artistico | biamo scelto come logo un girasole stilizzato d |
| artistici | S14                                             |
| Chiudi    | 0                                               |

risultato. Es. l'espressione di ricerca "Università can" mostrerà "Università Canadese" ma non "Università cane". In questo campo non si possono usare gli operatori booleani.

## L'ordinamento dei risultati

| Ordina - | / Pertinenza                      | e Visualizza 20 ‡ per pagina              |
|----------|-----------------------------------|-------------------------------------------|
|          | Autore                            |                                           |
|          | Titolo                            |                                           |
| Denne    | Data di pubblicazione             | talana dalla Riblistasha                  |
| Benv     | Descrizione ISBD                  | talogo delle Biblioteche                  |
|          | Data pubblicazione decrescente    |                                           |
| OpenWeb  | è il nuovo opac 2.0: "open" perch | e veramente aperto, soprattutto alla Bibl |

Sotto la barra di ricerca compare una tendina per l'ordinamento dei risultati; di default in prima posizione si trova l'ordinamento "per pertinenza", ovvero la lista dei record viene ordinata mettendo al primo posto i record in cui le parole cercate sono più frequenti. Nell'**ordinamento per pertinenza** vengono usati tutti i campi EasyCat e tutti hanno lo stesso peso, quindi compare per primo il record bibliografico in cui i termini di ricerca compaiono più volte, indipendentemente da quali campi contengono i termini stessi.

## Ordinamento

| Autore                         | 0 |
|--------------------------------|---|
| Titolo                         |   |
|                                |   |
| Data di pubblicazione          |   |
| Descrizione ISBD               |   |
| Data pubblicazione decrescente |   |

Nell'ordinamento per descrizione è usata la **descrizione ISBD** troncata al 50esimo carattere (autore principale: campi EC 710, 713 716 - titolo: campo 100 EC - pubblicazione: campo 300 EC).

## Come si fa:

*OpenWeb Menu > Campi OpenWeb >* ordinamento -> disabilitare i campi che non si desidera mostrare; l'ordine di visualizzazione può essere modificato cliccando e trascinando l'icona con la doppia freccia a sinistra del relativo campo.

Salva le modifiche

## La ricerca avanzata

|                                                                                                    | ×                                                                                                    |
|----------------------------------------------------------------------------------------------------|----------------------------------------------------------------------------------------------------|
|                                                                                                    | Immettere almeno un termine di ricerca:                                                                                                    |
| Titolo:                                                                                                    |                                                                                                    |
| Autore:                                                                                                    |                                                                                                    |
| Soggetto:                                                                                                    |                                                                                                    |
| ISBN:                                                                                                    |                                                                                                    |
| Data:                                                                                                    |                                                                                                    |
| Collana:                                                                                                    |                                                                                                    |
| A.F.B.I.S. As<br>Abbazia di Vi<br>Accademia d<br>Accademia d<br>Accademia d<br>Accademia t<br>Accademia t<br>Amici della T<br>Anpi - Sezior<br>Archivio Stor | ociazione Fiorentina Battaglie In Scala<br>illombrosa<br>ei Georgofili<br>ella Crusca<br>elle Arti del Disegno<br>i Belle Arti di Firenze<br>scana di scienze e lettere La Colombaria<br>arra<br>e Oltrarno Firenze<br>ico - Il Sessantotto - |
| Cerca Reset                                                                                                    |                                                                                                    |

Nella tendina di ricerca avanzata non si possono usare in modo autonomo gli operatori booleani e i termini di ricerca immessi nei vari campi vengono ricercati automaticamente tramite l'operatore AND, ad. es. titolo= storia italia e autore = rossi la ricerca produce l'elenco dei record in cui i termini italia e storia sono presenti in un campo indicizzato come titolo\* e che contemporaneamente contengono la parola rossi in uno dei campi autore (i campi Autore sono 3: principale, parallelo e secondario). La ricerca corrispondente in EasyWeb con operatori sarebbe:

titolo=(storia AND italia) AND (autore=rossi).

\*Il campo di ricerca per titolo prevede la ricerca in tutti quei campi che vengono indicizzati come titolo, esattamente come in EasyWeb (vedi il Manuale dei campi EasyWeb).

#### Ricerca avanzata

Salva le modifiche

| Nome           | Disabilitato |
|----------------|--------------|
| \$<br>Titolo   |              |
| \$<br>Autore   |              |
| \$<br>Soggetto |              |
| \$<br>ISBN     |              |
| \$<br>Data     |              |
| \$<br>Collana  |              |
|                |              |

**Come si fa:** per configurare i campi della ricerca avanzata dal menu *OpenWeb > Campi OpenWeb ->* Ricerca avanzata selezionare la casella di spunta del campo che si vuole disabilitare. La doppia freccia a sinistra serve per cambiare la posizione del campo nell'elenco (cliccare e trascinare il campo nella posizione scelta).

## Gli altri Cataloghi: la funzione MetaOpac

OpenWeb permette la ricerca su altri Cataloghi tramite il protocollo Z39.50; i target Z39.50 - ovvero i server da interrogare - vengono concordati con Nexus ed impostati al momento dell'installazione. I target che si desidera attivare devono rispondere nei seguenti formati: Unimarc, Marc21 e USMarc.

Fa eccezione il target Z39.50 dell'OPAC SBN che non è configurabile: infatti, a fronte di qualsiasi ricerca, questo target non fornisce l'elenco completo dei risultati ma restituisce un solo record per volta e questa singolarità è incompatibile con il motore PazPar2 utilizzato da OpenWeb.

Una volta impostati i target desiderati, l'Amministratore ha la possibilità di disattivarli dal menu OpenWeb.

## Come si fa:

Per abilitare o disabilitare i targets Z39.50: *Menu OpenWeb > Target Z3950 ->* per ogni server è possibile immettere un nome e una descrizione; è possibile anche variare l'ordine di visualizzazione cliccando e trascinando sull'icona a doppia freccia a sinistra di ogni server.

| 🛞 I miei siti O                 | penWeb - Catalogo Collettivo 🌻 🕂 Nuovo |                              | Salve                                                                                         | valentina 🏢  |
|---------------------------------|----------------------------------------|------------------------------|-----------------------------------------------------------------------------------------------|--------------|
| Bacheca                         |                                        |                              |                                                                                               |              |
| Articoli                        | Targets Z3950                          |                              |                                                                                               |              |
| ලා Media                        | Url                                    | Nome                         | Descrizione                                                                                   | Disabilitato |
| Pagine                          |                                        |                              | Sistema Documentario Integrato Area                                                           |              |
| 🡳 Commenti                      | opac.comune.fl.it:2101/W2001           | SDIAF Opac Comune di Firenze | Fiorentina. Comuni dell Area Metropolitana<br>del Chianti, del Valdarno fiorentini e la       |              |
| m Aspetto                       |                                        |                              | Provincia di Firenze si sono uniti in un                                                      |              |
| 8 Utenti                        |                                        |                              | Rete Civica di Prato. La rete civica unitaria<br>così costituita, si presenta come un insieme |              |
| <b>BY Impostazioni</b>          | easyweb.comune.prato.it:2100/W2002     | PO-Net Catalogo di Prato     | logico e coordinato del patrimonio<br>informativo e dei servizi offerti da ciascuna           |              |
| 🔅 Openweb Menu                  |                                        |                              | The British Library                                                                           |              |
| Campi Openweb<br>Targets Z3950  | z3950cat.bl.uk:9909/ZBLACU             | The British Library          | Hours:<br>Monday 9:30 am - 6:00 pm                                                            |              |
| Modifica pagina di<br>benvenuto |                                        |                              |                                                                                               |              |
| Collassa II menu                | \$ z3950.loc.gov:7090/VOYAGER          | Library Of Congress          |                                                                                               |              |
|                                 |                                        |                              |                                                                                               |              |
|                                 | Salva le modifiche                     |                              |                                                                                               |              |

## NOTA:

La sintassi della url per il TARGET Z39.50 che imposta Nexus è la seguente: [NOME/IP]:[PORTA]/[NOME\_DATABASE] ad es. <u>opac.comune.fi.it</u>:2101/W2001

# L'elenco dei risultati: come si presenta la pagina

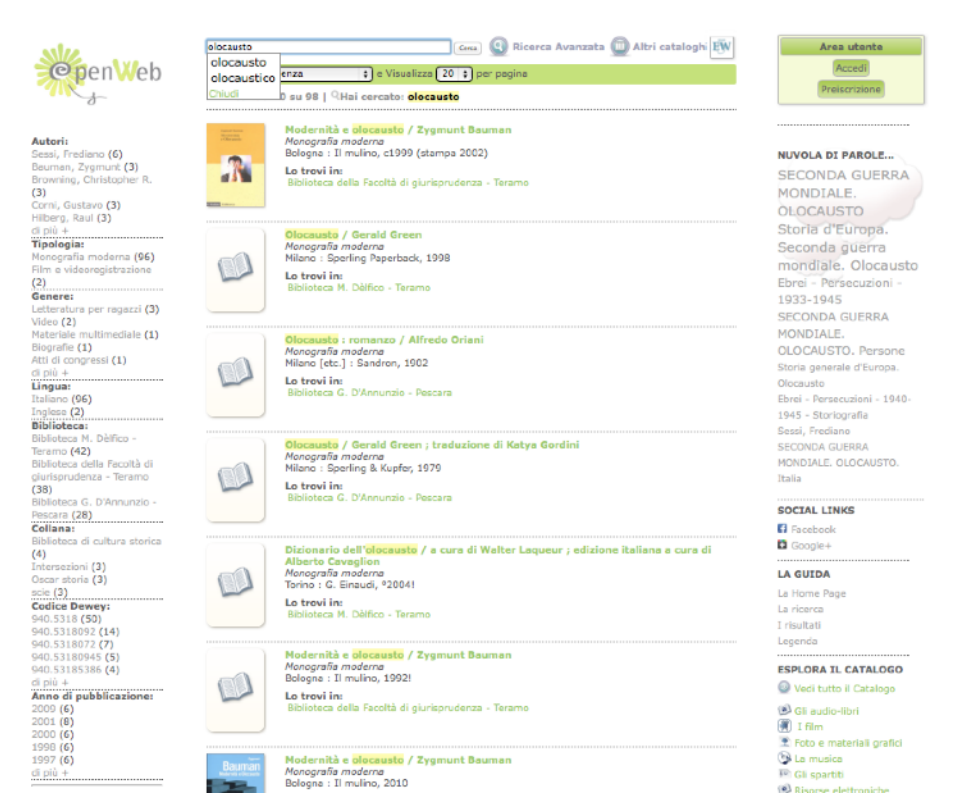

Dopo aver effettuato una ricerca, le tre aree di OpenWeb - l'area centrale e le colonne - si presentano diverse dall'home page: nell'area centrale viene visualizzato l'elenco dei risultati in formato ridotto; nelle colonne agli widget presenti si aggiungono a sinistra le Faccette e a destra compare di default il widget che visualizza la "nuvola di parole", ovvero i termini correlati.

Nell'area centrale per ogni risultato vengono <u>evidenziati</u>\* i termini ricercati, le informazioni bibliografiche in formato ridotto e una copertina: se presente, l'immagine della copertina è quella importata da GoogleBooks tramite le API ufficiali; altrimenti viene generata una copertina con l'indicazione della tipologia di materiale (sempre presente) e la fascia di età (se presente).

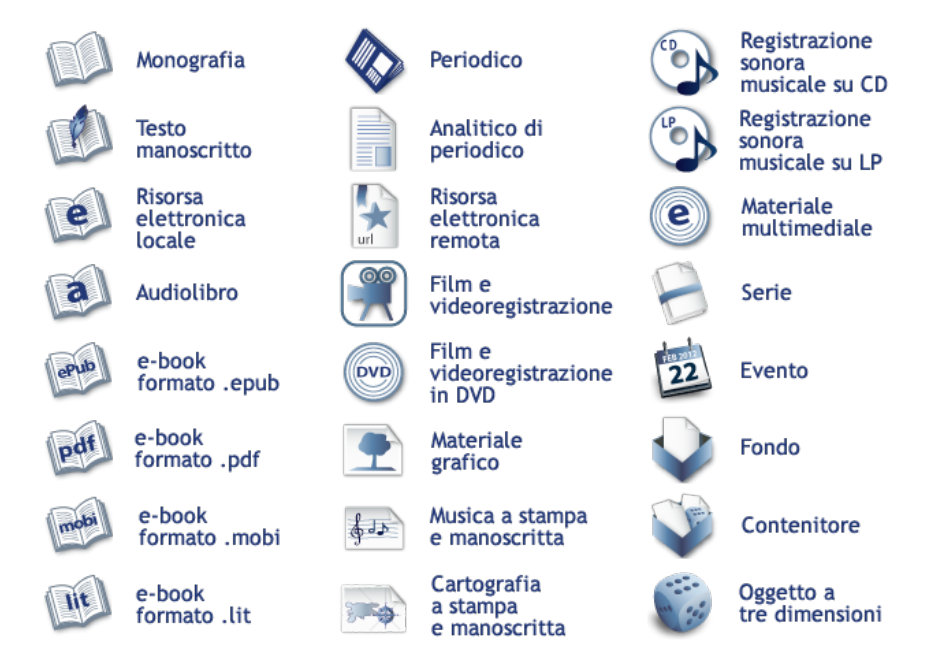

La copertina generata può essere dunque chiara se nel record non c'è indicazione della fascia di età; verde da 0 a 5 anni, azzurra dai 5 ai 10 anni, violetto dai 9 ai 14 anni, marron glacé dai 14 ai 20 anni e rossa dai 20 anni in poi.

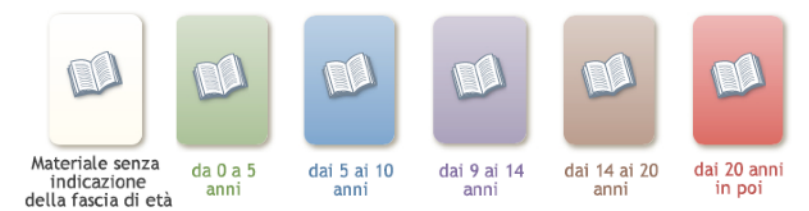

Nel caso di un film, se esiste su YouTube (vedi anche il paragrafo "<u>Le anteprime dei film</u>"), dal formato ridotto è possibile visualizzare il trailer; ecco ad esempio come si presenta la copertina di un film con trailer:

| <b>Bianco rosso e / regia di Alberto Lattuada ; sceneggiatura: Tonino Guerra</b><br>[Italia] : Sony pictures home entertainment, c2009<br>Video<br><i>Film e videoregistrazione</i> |
|----------------------------------------------------------------------------------------------------|
| <b>Lo trovi in:</b><br>Biblioteca M. Dèlfico - Teramo                                                                                                    |
| <b>Fascia eta:</b> adulti, generale                                                                                                    |

Cliccando sul simbolo "play" (il triangolo bianco in sovrimpressione) sarà possibile vedere l'anteprima del film.

\* **NOTA:** L'evidenziazione del carattere viene effettuata con il plugin "SearchHighlight" e il valore di default "exact", valore che trova e mette in evidenza i termini esattamente corrispondenti a quelli cercati.

## La Nuvola di termini (termini correlati)

NUVOLA DI PAROLE... NARRATIVA ITALIANA. 1945-PITTURA. ITALIA NARRATIVA ITALIANA. SEC. 20. Alighieri, Dante D'Annunzio, Gabriele PSICOLOGIA INFANTILE CINEMATOGRAFO NARRATIVA ITALIANA, 1945-1999 La "nuvola di termini" - o tag cloud, widget "OpenWeb Termini Correlati" - viene generata a partire da un elenco formato da tutti i soggetti (es. soggetti, soggetti persona, soggetti termini controllati, etc...), gli equivalenti verbali Dewey e da tutti gli autori presenti nei record trovati a fronte della ricerca. Da notare che questi tre gruppi (soggetti, equivalenti verbali Dewey e autori) qui accorpati, nella scheda del record in formato completo vengono invece presentati separatamente. Nella nuvola compaiono quindi i termini più frequenti e comunque presenti almeno 5 volte fra i risultati della ricerca. I termini correlati non sono singole parole ma espressioni complete, es. "Gabriele D'Annunzio".

frequenza dei suddetti termini. Il numero massimo dei termini correlati mostrati attualmente non è configurabile ma predisposto da Nexus ed è pari a 10 elementi.

## Come si fa:

*Menu Aspetto > Widget >* drag & drop del widget "OpenWeb Termini Correlati" nel box "Secondary Widget Area"

#### Filtri selezionati: M adulti, generale ITA

#### Autori:

Benigni, Roberto 1952- (16) Garrone, Matteo 1968- (6) Bigazzi, Luca (4) Laurie, Hugh (4) Manfredi, Nino (4) di più + Tipologia: Film e videoregistrazione (232) Materiale multimediale (7) Monografia moderna (4) Genere: Video (231) Materiale multimediale (7) Letteratura per ragazzi (4) Fascia eta: bambini, età 9-14 (2) adulti (2) giovanile, generale (1) Lingua: Inglese (79) Francese (24) Spagnolo (13) Multilingue (8) Soggetto: CINEMA (134) DESCRIZIONE, VALUTAZIONE CRITICA, SCENEGGIATURA DI SINGOLI FILM (3)

## Le Faccette

A fronte di una ricerca vengono proposte le cosiddette "faccette", cioè una serie di filtri che raggruppano dinamicamente i risultati di ricerca (es. raggruppamento per tipologia di materiale, per autore, per data, etc...) per dare all'utente la possibilità di navigare, per selezioni successive, tra i risultati della sua ricerca.

I filtri proposti vengono generati a partire dai dati presenti nei soli risultati della ricerca effettuata in modo da fornire all'utente la possibilità di una scelta iniziale e integrare così il contenuto informativo del catalogo. Accanto ad ogni filtro, fra parentesi, sono indicate le effettive occorrenze; cliccando sul filtro si attiva il raffinamento, che viene evidenziato nel relativo box; per eliminare il filtro, basterà cliccare sull'icona rossa con la "X" a sinistra del filtro stesso.

## Come si fa:

E' possibile disabilitare alcuni raggruppamenti da *Menu OpenWeb > Campi OpenWeb* > Faccette (selezionare le faccette da disabilitare), "Salva le modifiche".

## Contenuti on line: il servizio MLOL

Se la rete ha attivato un contratto con MediaLibraryOnLine, è possibile chiedere di integrare l'apposito plugin a livello di Rete o di singola biblioteca in fase di installazione di OpenWeb.

A fronte di una qualsiasi ricerca, nella colonna di destra in basso compariranno i risultati di tale ricerca all'interno della base dati di MediaLibraryOnLine e l'utente potrà visualizzare i contenuti cliccando sul materiale a cui è interessato. Per poter accedere ai contenuti in streaming o in download, è necessario che l'utente sia registrato alla biblioteca ed abbia le credenziali per il servizio MLOL che fornisce la biblioteca stessa.

#### MEDIA LIBRARY ONLINE

|          | Edicola (1)          |
|----------|----------------------|
| ۲        | Audio Open (1)       |
| Ð        | Audio Streaming (31) |
|          | E-Book Open (12)     |
|          | E-Book Download (1)  |
| <b>.</b> | Video Open (1)       |
| •        | Audiolibri Open (1)  |

## La scheda del materiale

Cliccando sulla copertina di un materiale presente in una delle vetrine, o sul titolo di un materiale dopo che si è effettuata una ricerca, si arriva al formato completo del record, ovvero alla scheda del materiale che ci interessa. Il formato completo presenta: titolo, autore o autori, editore, una copertina, l'indicazione della tipologia, e dei contenuti aggiuntivi come ad esempio <u>l'abstract</u>, l'<u>anteprima dei contenuti</u>, il <u>trailer</u> (nel caso di un film o video); segue un box con la <u>scheda</u> contenente tutte le altre informazioni bibliografiche, la scheda "<u>Lo Trovi in</u>" con le informazioni sulla localizzazione del materiale, le <u>schede di approfondimento</u> sul libro o sull'autore.

## Abstract e sinossi nella scheda completa del record

Se nel record - a prescindere dalla sua provenienza (EC o altre fonti) - è presente un abstract consistente\* (campo 520 EC EW), questo viene mostrato. Inoltre, per aggiungere ricchezza informativa, la scheda viene integrata con la sinossi di GoogleBooks, quando presente. Il campo abstract proveniente da EC può in ogni caso essere disabilitato dalla visualizzazione tramite Pannello di Amministrazione (menu OpenWeb). Per quanto riguarda l'abstract

proveniente da GoogleBooks, OpenWeb utilizza le API ufficiali di Google che non sempre permettono di intercettare

Come prima

arricciato

| Uniterio Eco<br>IPI<br>Mo<br>Il romanzo col quale E<br>stato tratto il film omo<br>Voti to | nom de la rose : roman<br>o, Umberto<br>aris] : Grasset, c1982<br>onografia moderna<br>ico ha esordito nella narrativa, divenuto un clamoroso bestseller in tutto il mo<br>onimo.<br>tali: 0 | Coogle<br>Anteprima     |
|--------------------------------------------------------------------------------------------|----------------------------------------------------------------------------------------------------|-------------------------|
| Scheda Lo trovi                                                                            | in Sul libro Sull'autore                                                                                                    |                         |
| Descrizione:                                                                               | Eco, Umberto. Le nom de la rose : roman / Umberto Eco ; traduit de l'italien par Jean-N<br>[Paris] : Grasset, c1982 633 p. ; 17 cm (Le livre de poche ; 5859)                                | Noël Schifano           |
| Altri autori:                                                                              | Grasset                                                                                                    |                         |
| Collana:                                                                                   | Le livre de poche                                                                                                    |                         |
| Note:                                                                                      | Trad. di: Il nome della rosa                                                                                                    |                         |
| Classe Dewey:                                                                              | 853.914                                                                                                    |                         |
| ISBN:                                                                                      | 2253033138                                                                                                    |                         |
| Codice Record:                                                                             | XBLP0037339                                                                                                    |                         |
| Lingua:                                                                                    | Francese                                                                                                    |                         |
| Vedi in EasyWe                                                                             | eb Five                                                                                                    | Aggiungi ai consigliati |
| y Tweet                                                                                    |                                                                                                    | f Condividi             |

l'abstract: in alcuni casi infatti i contenuti sono riservati esclusivamente a GoogleBooks (es. https://

www.googleapis.com/books/v1/volumes?q=isbn:9788811686064 - in questo caso l'indicazione "embeddable": false significa che, anche se presente, l'abstract relativo a questo materiale non può essere intercettato: dunque anche se presente in GoogleBooks, in OW non verrà visualizzato).

\*Un abstract è considerato consistente quando sono presenti almeno 50 caratteri.

## Sfogliare il libro: l'anteprima di GoogleBooks

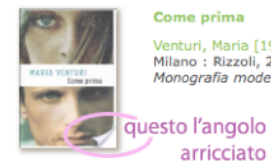

Quando sulla copertina del libro l'angolo in basso a destra risulta Venturi, Maria [1936-] Milano : Rizzoli, 2011 Amografia moderna del libro; cliccando sull'icona "Google Anteprima" si aprirà una finestra con la possibilità di leggere alcune pagine del libro.

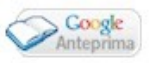

Questa è un'anteorima. Il numero totale di pagine visualizzate sarà limitato Proprietà letteraria riservata © 2011 RCS Libri S.p.A., Milano ISBN 978-88-58-61651-2 Prima edizione digitale 2011 da edizione marzo 2011 Facebook/comesalvareunamore ww.comesalvareunamore.it Google Compra questo libro 🔺

## Le anteprime dei film: i "trailer"

Per quanto riguarda i materiali "Film e videoregistrazione" (ovvero la tipologia 132), il trailer appare quando su YouTube il titolo del video corrispondente contiene l'indicazione "trailer ita" e almeno una parola del titolo del materiale.

Ecco come si presenta un materiale con trailer nel formato completo:

|  | Bianco rosso e<br>[Italia] : Sony pictures home entertainment, c2009<br><i>Film e videoregistrazione</i><br>Video<br><b>Fascia di</b><br><b>età:</b> adulti, generale |  |
|--|----------------------------------------------------------------------------------------------------|--|
|--|----------------------------------------------------------------------------------------------------|--|

Cliccando sul simbolo "play" (il triangolo bianco in sovrimpressione sul fotogramma) sarà possibile vedere l'anteprima del film; la ricerca fatta rimarrà in trasparenza sotto la finestra dell'anteprima e basterà chiuderla (simbolo "x" in basso a destra del box del trailer) per tornare alla pagina di OpenWeb.

Nel box del trailer in sovrimpressione la consolle con i comandi pause, volume, stato di avanzamento dello streaming, etc.. è quella standard di YouTube.

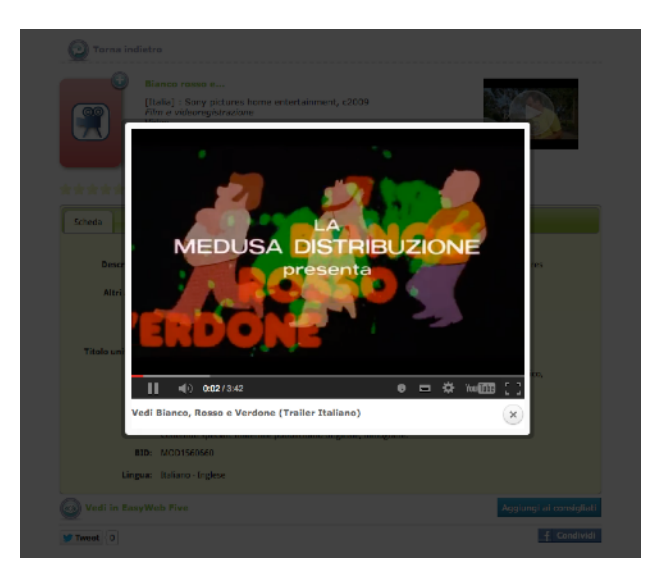

## La Scheda bibliografica completa

I campi visualizzati nella scheda sono le informazioni catalografiche standard che il catalogatore ha immesso in EasyCat; se si vuole mostrare meno informazioni, dal Menu OpenWeb è sufficiente disabilitare dalla visualizzazione le voci che non interessano. I primi 9 campi abilitati compaiono nella parte alta del formato completo; gli altri campi sono visualizzati all'interno della "scheda".

Nel sottomenu "Campi OpenWeb" si ha infatti l'elenco completo dei campi visualizzati nella scheda: la prima lista - "Fuori scheda record" - si riferisce ai campi visualizzati a lato dell'eventuale copertina del materiale; la seconda - "Dentro scheda record" - si riferisce ai campi che compaiono nel box sottostante, all'interno del tab

# Articoli Media Pagine Commenti

Repetto

8 Utenti

Inpostazioni

#### 🔅 Openweb Menu

Campi Openweb Targets Z3950 Manutenzione Openweb Modifica pagina di benvenuto

Collassa II menu

Fuori scheda record:

 Nome
 Disabilitato

 Titolo
 Image: Colore

 Autore
 Image: Colore

 Coautore
 Image: Colore

 Pubblicazione
 Image: Colore

 Genere
 Image: Colore

 Tipología
 Image: Colore

Configurazione

Formato completo

Salva le modifiche

Abstract

#### Dentro scheda record:

| Nome             | Disabilitato |
|------------------|--------------|
| Biblioteca       |              |
| Fascia eta       |              |
| Descrizione      |              |
| Altri autori     |              |
| Fa parte di      |              |
| Fa parte di      |              |
| Comprende        |              |
| Comprende        |              |
| Collana          |              |
| Titolo uniforme  |              |
| Titolo originale |              |
| Traduzione di    |              |
| Note             |              |
| Soggetti         |              |
| Codice Dewey     |              |
| Dewey            |              |
| Classe Dewey     |              |
| ISBN             |              |
| ISSN             |              |
| BID              |              |
| Lingua           |              |
| Accesso online   |              |
| Fondo            |              |

"scheda"; si noterà che alcuni campi vengono ripetuti e uno di questi è di default disabilitato, in quanto viene utilizzato esclusivamente per controlli interni. Questa la lista dei campi "doppi": t601Tac Fa parte di (senza possibilità di navigazione fra record con legami)

t601 = Fa parte di (con navigazione fra record con legami)

t611Tac = Comprende (senza possibilità di navigazione fra record con legami)

t611 = Comprende (con navigazione fra record con legami)

**Come si fa:** dal Menu OpenWeb, cliccare nel check box del campo di cui si vuole disattivare la visualizzazione e poi cliccare sul bottone "Salva le modifiche". E' altresì possibile cambiare il nome (l'etichetta) al campo: ad esempio alcuni sistemi bibliotecari preferiscono etichettare i titoli estrapolati come "altro titolo" invece che come "titolo originale". Per cambiare il nome del campo basta digitare la nuova etichetta e cliccare sul bottone "Salva le modifiche".

## Informazioni bibliografiche in evidenza: fondi, accesso on line, documenti collegati

Fra le informazioni bibliografiche, alcune hanno una speciale rilevanza in quanto permettono di esplorare altri contenuti: l'appartenenza di un materiale ad un fondo, l'accesso on line per le risorse elettroniche o l'eventuale visualizzazione dei dati relativi al posseduto inviato ad SBN (ovvero la visualizzazione dei dati eventualmente immessi nel campo 807), i documenti collegati come gli analitici.

Questi link di approfondimento sono evidenziati in box dedicati.

| Appartiene a:   | Fondo Bronzetti - (Biblioteca G. D'Annunzio - Pescara) - Informazioni sul fondo                                                                                                    |
|-----------------|----------------------------------------------------------------------------------------------------|
| Accesso online: | <ul> <li>Full Text (Sono abilitati tutti gli utenti che si collegano da postazioni in rete dell'Università di Pavia oppure tramite il servizio Proxybib.)<br/>Contatto: Servizio Biblioteca Digitale<br/>Posseduto: 1997- (Disponibile dal 1997 volume 4 fascicolo 1.)<br/>Fornitore: Wiley Interscience</li> <li>Full Text (Sono abilitati tutti gli utenti che si collegano da postazioni in rete dell'Università di Pavia oppure tramite il servizio Proxybib.)<br/>Contatto: Servizio Biblioteca Digitale<br/>Posseduto: 2002- (Disponibile dal 2002 volume 9 fascicolo 1.)<br/>Fornitore: Wiley - Blackwell su SDoS CILEA</li> <li>http://www.blackwellpublishers.co.uk/ (Accesso libero ad Info, Abstract e/o Full Text)</li> </ul> |
| Posseduto:      | http://www-3.unipv.it/det/homepage/biblioteca/archivio_digitale/index_seminum/img322.pdf<br>(Ateneo. Scienza e Tecnica)                                                                                                    |
| Vedi anche:     | Documenti collegati                                                                                                    |

## Lo trovi in...

Il tab "Lo trovi in" presenta l'elenco delle Biblioteche che possiedono il materiale in oggetto con l'indicazione della disponibilità per ogni collocazione e l'eventuale bottone per richiedere in prestito il materiale stesso. Spostando il cursore sul nome della Biblioteca, si visualizzano inoltre indirizzo, numero di telefono e orari di apertura (se presenti nella configurazione della Biblioteca stessa in EasyDat).

| Scheda     Lo trovi in     Sullibro     Sulliautore            Biblioteca dell'Orticoltura         ?           Collocazione:NR FRE       Inventario: 274327         274327 | Biblioteca dell'Orticoltura<br>Biblioteca Comunale dell' Orticoltura<br>Indirizzo: Via Vittorio Emanuele II, 4<br>50134 Firenze FI<br>Tel: 055-4627142                        |
|----------------------------------------------------------------------------------------------------|----------------------------------------------------------------------------------------------------|
| Disponibile<br>Per richiedere il materiale è necessario essere iscritti alla<br>biblioteca. Se sei iscritto effettua login in Area utente                                  | Aperture: Orario di apertura al pubblico: lunedi 14.00-<br>19.00 (termine dei servizi 18.45) da martedì a venerdì<br>9.00-19.00 (termine dei servizi 18.45) sabato 9.00-13.00 |
| 🛄 Vai alla biblioteca                                                                                                    |                                                                                                    |
| Biblioteca delle Oblate                                                                                                    |                                                                                                    |
| BiblioteCaNova Isolotto -                                                                                                    |                                                                                                    |

I campi che vengono ripresi dalla tabella di configurazione Biblioteche di EasyDat, se presenti, sono i seguenti:

- nome completo della Biblioteca ('nome\_compl')
- 🔲 indirizzo ('indirizzo')
- 🔲 città ('citta')

- codice postale ('cap')
- provincia ('prov')
- 🔲 telefono ('tel1')
- Aperture e orari ('aperture')

## Approfondire la ricerca sul Libro e sull'Autore: i repository in Rete

La scheda del materiale presenta poi i pannelli "Sul libro" e "Sull'autore" che permettono all'utente di consultare alcuni repository di risorse aggiuntive, come GoogleBooks, Wikipedia, Anobii, WordCat.

| cheda Lo trovi in Sul libro Sull'autore |                                                                                                    |  |
|-----------------------------------------|----------------------------------------------------------------------------------------------------|--|
| EasyCat Authority File                  | Autore : Eco, Umberto                                                                                                    |  |
| Google                                  | E' la forma preferita per: Dedalus<br>1932-2016 // Filosofo, scrittore, semiologo, professore emerito e<br>presidente della Scuola Superiore di Studi Umanistici               |  |
| WIKIPEDIA                               | dell'Università di Bologna (2008), studioso di estetica, saggista,<br>fondatore e redattore di numerose testate. Nato ad Alessandria e<br>morto a Milano.                      |  |
| 5 WorldCat                              | Repertorio: Asor Rosa, Alberto, Dizionario della letteratura<br>italiana del Novecento. Torino, Einaudi, 1992.<br>Repertorio: Bibliografia nazionale italiana: nuova serie del |  |

Se presente una scheda di autorità sull'autore principale in EasyCat, questa verrà mostrata direttamente nel box a scorrimento accanto alla lista dei repository. Questo particolare repository mostra in particolare tutte le informazioni inserite in fase di catalogazione nei campi EasyCat 710, 713, 716 (autori principali).

Un bottone "Scarica il record" dà la possibilità di scaricare il record in formato txt.

# WordPress e l'ambito redazionale

La parte redazionale di OpenWeb consiste nella gestione delle notizie della Rete e delle Biblioteche; per questo OpenWeb mette a disposizione un plugin di WordPress, Diamond MultiBlog, che permette di gestire alcuni widgets dedicati (menu Aspetto: approfondimento widgets)

La creazione di una navigazione (Menu Pagine), di post del blog (Menu Articoli), l'inserimento di immagini o altri elementi multimediali, sono caratteristiche standard di WordPress, per l'approfondimento delle quali rimandiamo all'abbondante documentazione on line; questi alcuni link utili:

http://it.wordpress.org

http://codex.wordpress.org

http://www.wpitaly.it/wiki/

http://tutorial.altervista.org/wordpress/guida/

http://www.html.it/guide/guida-wordpress/

http://www.guidawordpress.it

Per un approfondimento sull'uso degli widget più comuni e che si trovano di default, rimandiamo a: http://it.forums.wordpress.com/topic/cosa-sono-i-widgets-e-come-si-usano http://codex.wordpress.org/Widgets SubPanel

## Menu Pagine

Permette di creare una navigazione del blog

## Menu Articoli

Permette di creare, modificare, pubblicare i post e di facilitare la navigazione grazie ai raggruppamenti in categorie e tag.

## Menu Media

Permette di inserire elementi multimediali nelle pagine e nei post, costituire una libreria, aggiungere informazioni (metatag) ad ogni immagine per poterla reperire più facilmente.

I formati per i media ammessi su wordpress.com sono:

- Immagini: .jpg .jpeg .png .gif

Documenti: .pdf (Portable Document Format; Adobe Acrobat)
 .doc, .docx (Microsoft Word Document)
 .ppt, .pptx (Microsoft PowerPoint Presentation)
 .odt (OpenDocument Text Document)

Se si attiva un'opzione a pagamento si aggiungono i formati:

- Audio: .mp3 .m4a .ogg .wav (vedi anche: http://en.support.wordpress.com/audio/)

Se si attiva l'opzione a pagamento VideoPress si aggiungono i formati

- Video: .mp4 .mov .wmv .avi .mpg .m4v

Ovviamente è possibile inserire nel blog sia file audio che filmati senza spendere nulla, ma in questo caso occorre depositarli in host su altro servizio (ad esempio per i file audio è possibile provare simpleupload: http://www.simpleupload.net/index.html o Dropbox).

## Esempio di codice da inserire nell'articolo:

<video width="320" height="40" controls="controls" autoplay="autoplay" name="media"><source src="https:// dl-web.dropbox.com/get/Music/Deep.mp3?w=AADIWtj4Nn5fUXJBifyYNSoRY6tR0UjjwcgRE1eAOV6WoA" type="audio/mpeg" /></video>

oppure:

<audio width="320" height="40" controls="controls" autoplay="autoplay" name="media"><source src="https:// dl-web.dropbox.com/get/Music/Deep.mp3?w=AADIWtj4Nn5fUXJBifyYNSoRY6tR0UjjwcgRE1eAOV6WoA" type="audio/mpeg" /></audio>

Vedi anche: http://en.support.wordpress.com/accepted-filetypes/

## Menu Commenti

Questo menu permette di gestire l'interrelazione con gli utenti: mostra l'elenco dei commenti da approvare, cestinare o marcare come spam. Per maggiori informazioni rimandiamo alla nutrita documentazione su WordPress, disponibile in rete.

Ricordiamo comunque che per inibire di default tutti i commenti occorre impostare tale configurazione dal *menu Impostazioni > Discussione*: qui è sufficiente togliere la spunta da "Consenti la scrittura di commenti per i nuovi articoli" e per tutti i nuovi articoli non saranno permessi i commenti.

Per quanto riguarda gli articoli già pubblicati, è possibile verificare se in un dato articolo sono abilitati o meno i commenti dal *menu Articoli > Tutti gli articoli*: qui, aprendo l'articolo in "Modifica rapida" (voce che compare immediatamente sotto il titolo dell'articolo, passandoci sopra con il puntatore), la voce "Permetti di commentare" presenta un check box che consente di attivare/disattivare i commenti per quel singolo articolo.

# OpenWeb e il prestito

## Le 3 modalità di prestito

Tre sono le modalità che si possono attivare a livello di Sistema:

1) prenotazione diretta: l'utente chiede un libro e la sua prenotazione viene registrata direttamente (il bibliotecario trova il libro già prenotato e non deve fare altre operazioni) - modalità che c'è in EW quando non c'è OpenWeb; ovviamente va tenuto presente che in questa modalità se il libro viene prenotato via web non è detto che quando l'utente lo va a ritirare in biblioteca lo trovi subito, perché magari in quel momento è in consultazione.

2) richiesta di prenotazione: l'utente fa una richiesta, il bibliotecario valuta la richiesta e decide se prenotare il libro per quell'utente. Può anche mandare una mail in cui conferma il prestito all'utente oppure in cui spiega le ragioni per le quali non ha potuto prenotare il prestito.

**3)** prenotazione su materiali già in prestito presso altro utente (e sui materiali già prenotati): come la prenotazione al 1º punto ma solo sui materiali già prestati, in quanto sicuramente reperibili.

## Come prenotare un materiale da OpenWeb.

In OpenWeb - quale che sia la modalità di prestito attivata (1, 2 o 3) -, è possibile per l'utente richiedere il materiale solo dal formato completo, all'interno della scheda "Lo trovi in".

Nel caso 1 (prenotazione diretta) e nel caso 3 (prenotazione su materiali già in prestito) l'utente vedrà il bottone "Prenota materiale"; mentre nel caso 2 (richiesta di prenotazione) il bottone sarà: "Richiedi materiale".

Nei casi 1 e 2, i relativi bottoni compariranno solo per i materiali disponibili alla prenotazione; nel caso 3 invece il bottone compare solo se il materiale è già in prestito (se il materiale si trova in biblioteca, comparirà il seguente messaggio che invita l'utente a recarsi in biblioteca per verificare l'effettiva disponibilità ("Disponibilità da verificare in sede. Contattare la Biblioteca").

Quando un utente vuole richiedere un materiale già chiesto precedentemente, viene visualizzato il seguente messaggio: "Risulta già presente una richiesta attiva per questo materiale", mentre, nel caso di presenza di prenotazioni da parte di altri utenti, viene presentato il messaggio che indica i giorni previsti per l'attesa (ad esempio: "Disponibile fra circa 39 gg).

## Le funzionalità dell'utente web integrate in OpenWeb

- 1 Pre-inserimento anagrafica utente (non è un'iscrizione, ma una pre-iscrizione)
- 2 Identificazione utente
- 3 Prestito (secondo una delle modalità)
- 4 Chiamata alla pagina Utente Web (il link viene mostrato dopo l'autenticazione)

## I flussi dell'utente web prima e dopo l'attivazione di OpenWeb

Prima dell'attivazione di OW, ovvero quando in un Sistema c'è soltanto EW, erano possibili 2 modalità di dialogo fra gli applicativi opac e Fluxus:

1 - l'utente consulta il catalogo in EW e poi si autentifica nella pagina Utente Web per richiedere il materiale trovato in prestito

2 - l'utente si identifica nella pagina Utente Web e attraverso di questa consulta l'opac, sceglie il materiale e lo richiede in prestito.

Con OpenWeb attivo si ha invece un unico flusso, che passa necessariamente attraverso OpenWeb (per il bibliotecario invece non cambia nulla perché dal menù Fluxus si dialoga sempre con EasyWeb). Per questo motivo è importante guidare l'utente direttamente alla home page di OpenWeb, eliminando qualsiasi link diretto

a EasyWeb, altrimenti l'utente che consulta in primo luogo EasyWeb, verrebbe comunque dirottato su OpenWeb per la richiesta in prestito.

## In sintesi: le differenze fra OW e EW

1. Con EasyWeb è possibile la sola modalità "Prenotazione" mentre con OpenWeb sono possibile le modalità "Prenotazione", "Richiesta web" e "Solo richiesti"

2. Attivando OpenWeb non è più possibile registrare operazioni da EasyWeb o dal menu utente web: avviene tutto in OpenWeb

3. Con EasyWeb vengono proposte tutte le operazioni configurate, come per il bibliotecario, mentre invece con OpenWeb viene presentata la sola operazione di default

- 4. Attivando OpenWeb il menu Utente Web dovrebbe essere raggiunto solo all'interno di questo
- 5. Attivando OpenWeb l'opac EasyWeb dovrebbe essere raggiunto solo all'interno di questo.

## **OpenWeb Menu: la Manutenzione di OpenWeb**

Dall'OpenWeb Menu, la voce "**Manutenzione OpenWeb**" dà la possibilità all'Amministratore del Sistema di svolgere due attività di manutenzione:

- Ia prima è l'allineamento fra i dati di configurazione presenti in EasyWeb e i corrispettivi in OpenWeb. Il bottone "Avvia allineamento" (in OpenWeb Menu > Manutenzione OpenWeb) permette di allineare i seguenti dati da EasyWeb:
  - vengono aggiornati i nomi, le descrizioni ed il codice biblioteca dei blog già presenti sia in OpenWeb sia in EasyWeb;
  - vengono creati i blog su OpenWeb delle biblioteche presenti solo in EasyWeb;
  - vengono archiviati i blog delle biblioteche presenti solo in OpenWeb e non più presenti in EasyWeb

Ia seconda operazione possibile è l'inserimento del codice di tracking di Google Analytics: un campo di testo permette di aggiungere il codice javascript fornito da Google (compresi i tag script); sempre in questo campo si possono aggiungere eventuali javascript per l'informativa sui cookie.

| Articoli Manutenzione                                                                                                    | Easyweb                             |                                                                                                    |   |
|----------------------------------------------------------------------------------------------------|-------------------------------------|----------------------------------------------------------------------------------------------------|---|
| Articoli i Media                                                                                                    | Easyweb                             |                                                                                                    |   |
| () Media                                                                                                    | Easyweb                             |                                                                                                    |   |
| Alline emente deti E                                                                                                    | Easyweb                             |                                                                                                    |   |
| Pagine Allineamento dati E                                                                                                 |                                     |                                                                                                    |   |
| Cliccare sul bottone per allinea                                                                                           | are i dati delle b                  | biblioteche presenti in easyweb:                                                                                  |   |
| - Verranno aggiornati i nomi, le<br>- Verranno creati i blog su oper                                                       | e descrizioni ed<br>nweb delle bibl | I il codice biblioteca dei blog già presenti sia in openweb sia in easyweb;<br>lioteche presenti solo in Easyweb; |   |
| Plugin - Verranno archiviati i blog delle                                                                                  | e biblioteche p                     | resenti solo in Openweb e non più presenti in Easyweb.                                                            |   |
| 🖏 Utenti                                                                                                    |                                     |                                                                                                    |   |
| Ti Strumenti                                                                                                    |                                     |                                                                                                    |   |
| Google Analytics                                                                                                    |                                     |                                                                                                    |   |
| Openweb Menu Aggiungere il codice is fornito d                                                                             | da Google (cor                      | mpresi i tag script):                                                                                             |   |
| Campi Openweb<br>Targets Z3950<br>Manutenzione<br>Openweb<br>Modifica pagina di<br>berivenuto<br>Collassa il menu<br>Salva |                                     |                                                                                                    | 6 |

# **APPENDICE: OpenWeb Mobile - Scheda tecnica**

La nuova versione **OpenWeb Mobile**, che dalla release 1.5 si affianca alla versione tradizionale di OpenWeb "desktop", utilizza un'interfaccia semplificata e "responsive" e garantisce una visualizzazione ottimale su tutti i dispositivi mobili e conserva le principali funzionalità di OpenWeb versione desktop permettendo di:

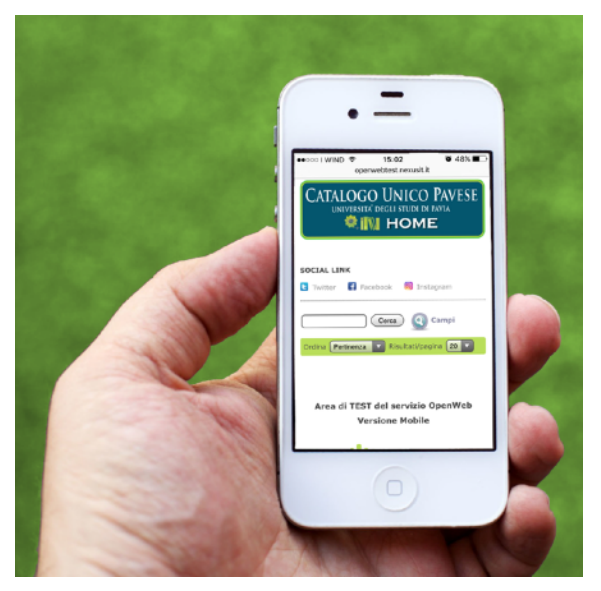

- trovare in modo semplice e rapido i materiali e i contenuti desiderati
- affinare le ricerche tramite una maschera di ricerca avanzata
- completamento automatico della ricerca, suggerimento di termini
- navigare fra i risultati per argomenti correlati mediante la nuvola di termini (tag-cloud) o di affinare la ricerca grazie ai filtri o faccette
- visione di copertine, abstract e anteprime dei contenuti integrati con GoogleBooks
- approfondire la ricerca mediante repository di risorse aggiuntive (Google, Wikipedia, etc..)
- indicare il gradimento rispetto ad ogni singolo materiale
- avere un quadro d'insieme della localizzazione del materiale sul territorio
- prenotare il materiale direttamente dalla propria postazione
- passare alle ricerche specialistiche sull'opac EasyWeb Five

Inoltre l'integrazione con i principali Social Network incoraggia l'aggregazione degli utenti in community e permette approfondimenti bibliografici in rete.

Basato sul software opensource WordPress, uno fra i più conosciuti sistemi di gestione dei contenuti per blog, OpenWeb Mobile effettua automaticamente l'allineamento di post e pagine con la versione OpenWeb desktop e permette tuttavia agli operatori anche un allineamento manuale in modo semplice e veloce.

Inoltre consente di utilizzare eventualmente loghi diversi per ogni biblioteca e di personalizzare la home page del Catalogo Collettivo Mobile.

## Caratteristiche della versione OW Mobile

La versione Mobile consente di consultare in modo agevole il catalogo OpenWeb da qualsiasi dispositivo mobile (tablet e smartphone) a prescindere dale dimensioni dello schermo; per questo l'interfaccia responsive risulta semplificata (non presenta vetrine e informazioni sulla Biblioteca, la ricerca per campi non include l'elenco delle Biblioteche); nell'Area Utente saranno comunque presenti i seguenti servizi: Le mie Biblioteche, Le mie ricerche, Il mio scaffale.

Indicativamente nella versione Mobile sono attivi (se presenti) i seguenti widget per ogni Biblioteca:

Colonna di sinistra:Ari Social Links;Colonna di destra:OpenWeb Termini correlatiArea Centrale:Cerca Biblioteca<br/>Cerca fondo (eventuale)<br/>OpenWeb Login<br/>Diamond Recent Post (post dalle Biblioteche) e/o Articoli Recenti (post creati dalla<br/>stessa biblioteca)<br/>Menu Personalizzato e/o Pagine

Nel Pannello di Amministrazione della versione Mobile inoltre compare un bottone per lanciare manualmente l'allineamento con OpenWeb Master.

Le altre funzionalità di OpenWeb rimangono sostanzialmente invariate.

## Come funziona l'allineamento

Gli Amministratori continueranno a lavorare normalmente su OpenWeb desktop e durante l'aggiornamento notturno la versione Mobile verrà allineata con le modifiche editoriali effettuate - nuovi post, inserimento di immagini, categorie etc... L'allineamento notturno è previsto a mezzanotte e ha una durata di qualche minuto. E' previsto anche un allineamento manuale a cui può accedere solo l'Amministratore del Catalogo Collettivo collegandosi con i suoi identificativi al pannello di Amministrazione della versione Mobile: OpenWeb Menu > Manutenzione OpenWeb > Allineamento con OpenWeb Master.

Cliccando sul bottone "Avvia allineamento OW Mobile" verranno dunque aggiornati i post - articoli e pagine - dei blog delle biblioteche tranne la pagina di Benvenuto del Catalogo Collettivo; rimarranno immutate la configurazione dei widgets e i loghi di ogni biblioteca. In questa pagina viene indicato anche quando è stato effettuato l'ultimo allineamento.

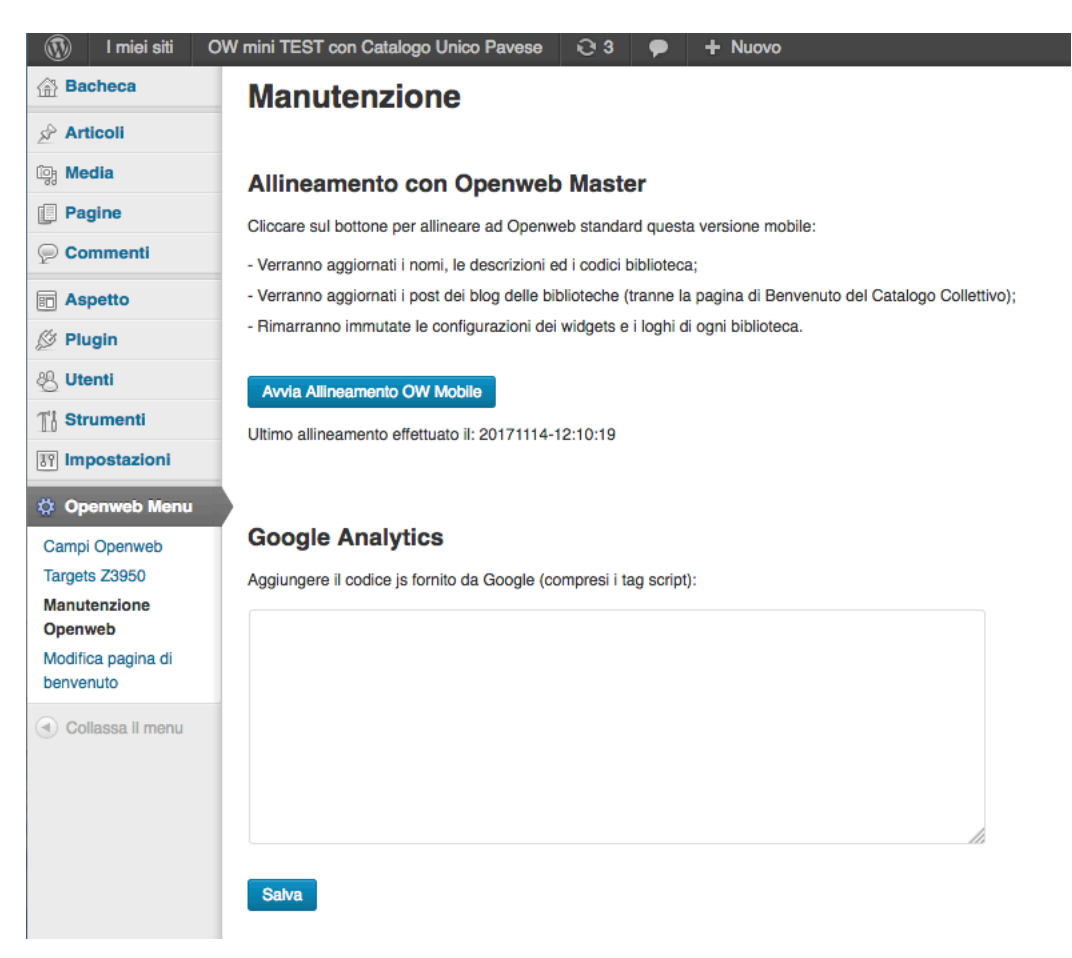

## Personalizzazioni

E' possibile personalizzare la pagina di Benvenuto del Catalogo Collettivo Mobile dal Pannello di Amministrazione della versione Mobile andando nella voce OpenWeb Menu > Modifica la pagina di Benvenuto e si possono eventualmente inserire loghi delle biblioteche diversi per la versione Mobile: l'Amministratore della biblioteca in questo caso dovrà inserire da Pannello di Amministrazione di OpenWeb desktop nella Libreria dei Media (Menu Media > Aggiungi nuovo) la nuova immagine, che per convenzione dovrà avere il suffisso "mblogo\_" nel nome del file (es. mblogo\_nomebiblioteca.jpg). Dopo che sarà avvenuto un allineamento, la stessa immagine si ritroverà nella rispettiva Libreria dei Media del Pannello di Amministrazione della versione Mobile: copiandone il path, si potrà a questo punto inserire dal Menu Aspetto > Opzioni del Tema nel campo "Logo Image URL".

Dopo la configurazione iniziale degli widget e l'eventuale personalizzazione della Pagina di Benvenuto del Catalogo Collettivo Mobile e dei loghi delle Biblioteche, è previsto che si acceda al Pannello di Amministrazione della versione Mobile solo per effettuare un allineamento manuale qualora lo si ritenesse necessario.

In sintesi, tutte le comuni attività del "blog" di ogni biblioteca dovranno avvenire sulla versione desktop di OpenWeb in quanto con l'allineamento le eventuali ulteriori modifiche effettuate da Pannello di Amministrazione versione Mobile verranno sostituite con quelle analoghe della versione desktop.

> Data rilascio: 21 novembre 2017 Data ultimo aggiornamento: 24 settembre 2018 Valentina Calvelli